## Nikon

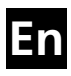

## The Nikon Guide to Digital Photography with the DIGITAL CAMERA COOLPIX L4

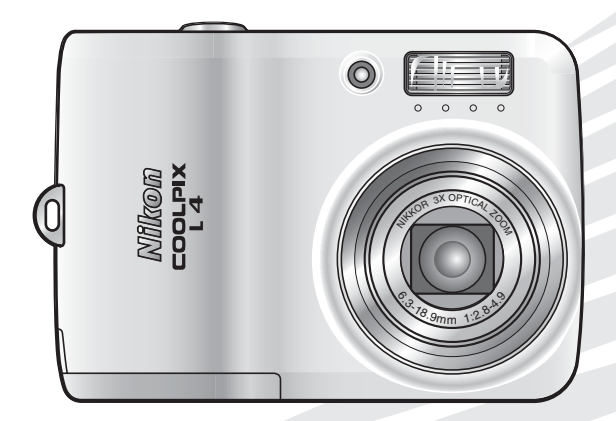

# CE

#### **Trademark Information**

Macintosh, Mac OS, and QuickTime are registered trademarks of Apple Computer, Inc. Microsoft and Windows are registered trademarks of Microsoft Corporation. The SD logo is a trademark of the SD Card Association. Adobe and Acrobat are registered trademarks of Adobe Systems Inc. PictBridge is a trademark. D-Lighting technology is provided by Apical Limited. Face-priority AF technology is provided by Identix<sup>®</sup>. All other trade names mentioned in this manual or the other documentation provided with your Nikon product are trademarks or registered trademarks of their respective holders.

#### Symbols and Conventions

To make it easier to find the information you need, the following symbols and conventions are used:

|   | This icon marks cautions, infor-<br>mation that should be read<br>before use to prevent damage to<br>the camera.                     |
|---|----------------------------------------------------------------------------------------------------|
| ſ | This icon marks notes, informa-<br>tion that should be read before<br>using the camera.                                              |
|   | This icon marks tips, additional<br>information that may be helpful<br>when using the camera.                                        |
|   | This icon indicates that more<br>information is available elsewhere<br>in this manual or in the <i>Quick</i><br><i>Start Guide</i> . |

#### 🖉 Memory Cards

Pictures taken with this camera can be stored in the camera's internal memory or on removable memory cards. If a memory card is inserted, all new pictures will be stored on the memory card and delete, playback, and format operations will apply only to the pictures on the memory card. The memory card must be removed before the internal memory can be formatted or used to store, delete, or view pictures.

#### Introduction

Basic Photography and Playback

Scene and Movie Modes

#### **Movies**

Viewing Pictures on the Camera

Connecting to Televisions, Computers, and Printers

Menus

Basic Camera Setup: The Setup Menu

Shooting Options: The Shooting Menu

Playback Options: The Playback Menu

#### **Technical Notes**

#### **For Your Safety**

To prevent damage to your Nikon product or injury to yourself or to others, read the following safety precautions in their entirety before using this equipment. Keep these safety instructions where all those who use the product will read them.

The consequences that could result from failure to observe the precautions listed in this section are indicated by the following symbol:

This icon marks warnings, information that should be read before using this Nikon product to prevent possible injury.

#### WARNINGS

#### Turn off in the event of malfunction

Should you notice smoke or an unusual smell coming from the camera or AC adapter, unplug the AC adapter and remove the batteries immediately, taking care to avoid burns. Continued operation could result in injury. After removing or disconnecting the power source, take the equipment to a Nikon-authorized service representative for inspection.

#### \Lambda Do not disassemble

Touching the product's internal parts could result in injury. Repairs should be performed only by qualified technicians. Should the camera break open as the result of a fall or other accident, take the product to a Nikon-authorized service representative for inspection after unplugging the product and/or removing the batteries.

#### Do not use the camera or AC adapter in the presence of flammable gas

Do not use electronic equipment in the presence of flammable gas, as this could result in explosion or fire.

#### Handle the camera strap with care

Never place the strap around the neck of an infant or child.

#### \Lambda Keep out of reach of children

Particular care should be taken to prevent infants from putting the batteries or other small parts into their mouths.

#### ▲ Observe caution when handling batteries

Batteries may leak or explode if improperly handled. Observe the following precautions when handling batteries for use in this product:

• Before replacing the batteries, turn the product off. If you are using an AC adapter, be sure it is unplugged.

- Use only the batteries listed on this manual (3) 7). Do not use other types. Do not mix old and new batteries or batteries of different makes or types.
- Charge and use each pair of Nikon rechargeable Nikon EN-MH1 NiMH batteries together as a set. Do not mix batteries from different pairs.
- Insert batteries in the correct orientation.
- Do not short or disassemble batteries or attempt to remove or break the covering.
- Do not expose batteries to flame or to excessive heat.
- Do not immerse in or expose to water.
- Do not transport or store with metal objects such as necklaces or hairpins.
- Batteries are prone to leakage when fully discharged. To avoid damage to the product, be sure to remove the batteries when no charge remains.
- Discontinue use immediately should you notice any change in the batteries, such as discoloration or deformation.
- If liquid from damaged batteries comes in contact with clothing or skin, rinse immediately with plenty of water.

#### ▲ Observe the following precaution when handling the battery charger

If an MH-71 battery charger is provided with the camera, observe the following precautions:

- Keep dry. Failure to observe this precaution could result in fire or electric shock.
- Dust on or near the metal parts of the plug should be removed with a dry cloth. Continued use could result in fire.
- Do not handle the power cable or go near the battery charger during thunderstorms. Failure to observe this precaution could result in electric shock.
- Do not damage, modify, forcibly tug or bend the power cable, place it under heavy objects, or expose it to heat or flame. Should the insulation be damaged and the wires become exposed, take it to a Nikon-authorized service representative for inspection. Failure to observe these precautions could result in fire or electric shock.
- Do not handle the plug or battery charger with wet hands. Failure to observe this precaution could result in electric shock.

#### 🛕 Use appropriate cables

When connecting cables to the input and output jacks, use only the cables provided or sold by Nikon for the purpose, to maintain compliance with product regulations.

#### ▲ Handle moving parts with care

Be careful that your fingers or other objects are not pinched by the lens cover or other moving parts.

#### ▲ CD-ROMs

The CD-ROMs supplied with this device should not be played back on audio CD equipment. Playing CD-ROMs on an audio CD player could cause hearing loss or damage the equipment.

#### ▲ Observe caution when operating the flash

Using the flash close to your subject's eyes could cause temporary visual impairment. Particular care should be taken if photographing infants, when the flash should be no less than one meter (39in.) from the subject.

#### ▲ Do not fire the flash while it is touching a person or object

Such use can result in the person being burned, and/or their clothes igniting from the heat of the flash.

#### Avoid contact with liquid crystal

Should the monitor break, care should be taken to avoid injury due to broken glass and to prevent liquid crystal from the monitor touching the skin or entering the eyes or mouth.

#### Notices

- No part of the manuals included with this product may be reproduced, transmitted, transcribed, stored in a retrieval system, or translated into any language in any form, by any means, without Nikon's prior written permission.
- Nikon reserves the right to change the specifications of the hardware and software described in these manuals at any time and without prior notice.
- Nikon will not be held liable for any damages resulting from the use of this product.
- While every effort has been made to ensure that the information in these manuals is accurate and complete, we would appreciate it were you to bring any errors or omissions to the attention of the Nikon representative in your area (address provided separately).

## Notice for Customers in the U.S.A.

#### Federal Communications Commission (FCC) Radio Frequency Interference Statement

This equipment has been tested and found to comply with the limits for a Class B digital device, pursuant to Part 15 of the FCC rules. These limits are designed to provide reasonable protection against harmful interference in a residential installation. This equipment generates, uses, and can radiate radio frequency energy and, if not installed and used in accordance with the instructions, may cause harmful interference to radio communications. However, there is no guarantee that interference will not occur in a particular installation. If this equipment does cause harmful interference to radio or television reception, which can be determined by turning the equipment off and on, the user is encouraged to try to correct the interference by one or more of the following measures:

- Reorient or relocate the receiving antenna.
- Increase the separation between the equipment and receiver.
- Connect the equipment into an outlet on a circuit different from that to which the receiver is connected.
- Consult the dealer or an experienced radio/ television technician for help.

Nikon COOLPIX L4 FC Tested To Comply With FCC Standards FOR HOME OR OFFICE USE

#### CAUTIONS Modifications

The FCC requires the user to be notified that any changes or modifications made to this device that are not expressly approved by Nikon Corporation may void the user's authority to operate the equipment.

#### Interface Cables

Use the interface cables sold or provided by Nikon for your equipment. Using other interface cables may exceed the limits of Class B Part 15 of the FCC rules.

## Notice for customers in the State of California

WARNING: Handling the cord on this product will expose you to lead, a chemical known to the State of California to cause birth defects or other reproductive harm. Wash hands after handling.

Nikon Inc.,

1300 Walt Whitman Road, Melville, New York

11747-3064, U.S.A. Tel.: 631-547-4200

#### Notice for Customers in Canada

#### CAUTION

This class B digital apparatus meets all requirements of the Canadian Interference Causing Equipment Regulations.

#### ATTENTION

Cet appareil numérique de la classe B respecte toutes les exigences du Règlement sur le matériel brouilleur du Canada.

#### Symbol for Separate Collection in European Countries

This symbol indicates that this product is to be collected separately.

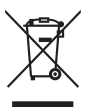

The following apply only to users in European countries:

- This product is designated for separate collection at an appropriate collection point. Do not dispose of as household waste.
- For more information, contact the retailer or the local authorities in charge of waste management.

#### Notice Concerning Prohibition of Copying or Reproduction

Note that simply being in possession of material that has been digitally copied or reproduced by means of a scanner, digital camera or other device may be punishable by law.

Items prohibited by law from being copied or reproduced

Do not copy or reproduce paper money, coins, securities, government bonds, or local government bonds, even if such copies or reproductions are stamped "Sample."

The copying or reproduction of paper money, coins, or securities which are circulated in a foreign country is prohibited.

Unless the prior permission of the government has been obtained, the copying or reproduction of unused postage stamps or post cards issued by the government is prohibited.

The copying or reproduction of stamps issued by the government and of certified documents stipulated by law is prohibited.

## Cautions on certain copies and reproductions

The government has issued cautions on copies or reproductions of securities issued by private companies (shares, bills, checks, gift certificates, etc.), commuter passes, or coupon tickets, except when a minimum of necessary copies are to be provided for business use by a company. Also, do not copy or reproduce passports issued by the government, licenses issued by the government, licenses issued by public agencies and private groups, ID cards, and tickets, such as passes and meal coupons. • Comply with copyright notices The copying or reproduction of copyrighted creative works such as books, music, paintings, woodcut prints, maps, drawings, movies, and photographs is governed by national and international copyright laws. Do not use this product for the purpose of making illegal copies or to infringe copyright laws.

#### Disposing of Data Storage Devices

Please note that deleting images or formatting data storage devices such as memory cards or built-in camera memory does not completely erase the original image data. Deleted files can sometimes be recovered from discarded storage devices using commercially available software, potentially resulting in the malicious use of personal image data. Ensuring the privacy of such data is the user's responsibility.

Before discarding a data storage device or transferring ownership to another person, erase all data using commercial deletion software, or format the device and then completely refill it with images containing no private information (for example, pictures of empty sky). Be sure to also replace any pictures selected for the welcome screen (12) 57). Care should be taken to avoid injury or damage to property when physically destroying data storage devices.

## Table of Contents

| For Your Safety                                    | ii<br>ii |
|----------------------------------------------------|----------|
| Notices                                            | II<br>V  |
| Introduction                                       | 1        |
| Darts of the Camera                                | יי.<br>ר |
| The Manitor                                        | Z        |
| Shooting                                           | 4<br>1   |
| Playback                                           | 4        |
| First Stans                                        | J<br>6   |
| Inserting Batteries                                | 0<br>6   |
| Charge the batteries (FN-MH1 batteries only)       | 0        |
| Insert the batteries                               | 7        |
| Basic Setup                                        | . 9      |
| Inserting Memory Cards                             | 11       |
| Basic Photography and Playback                     | 13       |
| 🗖 (Auto) Mode                                      | 13       |
| Step1 Select 🚺 (auto) mode                         | 13       |
| Step2 Turn the camera on                           | 13       |
| Step3 Frame a picture                              | 14       |
| Step4 Focus and shoot                              | 15       |
| Viewing Pictures                                   | 17       |
| Deleting Unwanted Pictures                         | 17       |
| Using the Flash                                    | 18       |
| Taking Pictures with the Self-Timer                | 20       |
| Macro Close-up Mode                                | 22       |
| Scene Mode                                         | 23       |
| Scene Mode                                         | 23       |
| Assist Modes                                       | 24       |
| Taking Pictures with Face-Priority AF              | 26       |
| Other Scenes                                       | 28       |
| Movies                                             | 33       |
| Movie Mode                                         | 33       |
| Movie Playback                                     | 34       |
| Movie Options: The Movie Menu                      | 35       |
| Movie Options                                      | 35       |
| Auto-focus Mode                                    | 36       |
| Viewing Pictures on the Camera                     | 37       |
| Viewing Multiple Pictures: Thumbnail Playback      | 38       |
| Deleting Pictures                                  | 38       |
| Taking a Closer Look: Playback Zoom                | 39       |
| Creating a Cropped Copy                            | 39       |
| Ennancing Contrast: D-Lighting                     | 40       |
| Connecting to Televisions, Computers, and Printers | 41       |
| Viewing Pictures on TV                             | 41       |

| Viewing Pictures on a Computer         | 42   |
|----------------------------------------|------|
| Printing Pictures                      | 46   |
| Connecting the Printer                 | . 47 |
| Printing Pictures One at a Time        | . 48 |
| Printing Multiple Pictures             | . 50 |
| Creating a DPOF Print Order: Print Set | . 52 |
| Menus                                  | 53   |
| Basic Camera Setun: The Setun Menu     | 56   |
| Menus                                  | 57   |
| Welcome Screen                         | . 57 |
| Date                                   | . 57 |
| Monitor Settings                       | . 59 |
| Date Imprint                           | . 60 |
| Sound Settings                         | . 61 |
| Blur Warning                           | . 62 |
| Auto Off                               | . 62 |
| Format Memory/ Format Card             | . 63 |
| Language                               | . 63 |
| Interface                              | . 64 |
| Reset All                              | . 64 |
| Battery Type                           | . 64 |
| Firmware Version                       | . 64 |
| Shooting Options: The Shooting Menu    | 65   |
| Image Mode                             | . 65 |
| White Balance                          | . 66 |
| Exposure Compensation                  | . 68 |
| Continuous                             | . 68 |
| BSS                                    | . 69 |
| Color Options                          | . 70 |
| Playback Options: The Playback Menu    | 71   |
| Print Set                              | . 71 |
| Slide Show                             | . 72 |
| Delete                                 | . 73 |
| Protect                                | . 73 |
| Transfer Marking                       | . 73 |
| Small Pic                              | . 74 |
| Сору                                   | . 75 |
| Technical Notes                        | 76   |
| Optional Accessories                   | 76   |
| Caring for the Camera                  | 78   |
| Cleaning                               | . 79 |
| Storage                                | . 80 |
| Error Messages                         | 81   |
| Troubleshooting                        | 84   |
| Appendix                               | 88   |
| Specifications                         | 95   |
| İndex                                  | 98   |
|                                        |      |

#### **Use Only Nikon Brand Electronic Accessories**

Nikon COOLPIX cameras are designed to the highest standards and include complex electronic circuitry. Only Nikon brand electronic accessories (including battery chargers, batteries, and AC adapters) certified by Nikon specifically for use with this Nikon digital camera are engineered and proven to operate within the operational and safety requirements of this electronic circuitry.

The use of NON-Nikon electronic accessories could damage the camera and may void your Nikon warranty.

For more information about Nikon brand accessories, contact a local authorized Nikon dealer.

#### Introduction

Thank you for your purchase of a Nikon COOLPIX L4 digital camera. This manual has been written to help you enjoy taking pictures with your Nikon digital camera. Read this manual thoroughly before use, and keep it where all those who use the product will read it.

The documentation for this product also includes the manuals listed below. Please be sure to read all instructions thoroughly to get the most from the camera.

- *Quick Start Guide*: The *Quick Start Guide* takes you through the process of unpacking and setting up your Nikon digital camera, taking your first photographs, and transferring them to your computer.
- *PictureProject Reference Manual* (on CD): The *PictureProject Reference Manual* contains information on using the *PictureProject* software provided with your camera. For information on viewing the reference manual, see the *Quick Start Guide*.

Illustrations and on-screen text in this manual and the *Quick Start Guide* may differ from the actual display.

#### 🖉 Before Taking Important Pictures

Before taking pictures on important occasions (such as at weddings or before taking the camera on a trip), take a test shot to ensure that the camera is functioning normally. Nikon will not be held liable for damages or lost profits that may result from product malfunction.

#### 🔍 Life-Long Learning

As part of Nikon's "Life-Long Learning" commitment to ongoing product support and education, continually-updated information is available on-line at the following sites:

- For users in the U.S.A.: http://www.nikonusa.com/
- For users in Europe and Africa: http://www.europe-nikon.com/support

• For users in Asia, Oceania, and the Middle East: *http://www.nikon-asia.com/* Visit these sites to keep up-to-date with the latest product information, tips, answers to frequently-asked questions (FAQs), and general advice on digital imaging and photography. Additional information may be available from the Nikon representative in your area. See the URL below for contact information: *http://nikonimaging.com/* 

#### Parts of the Camera

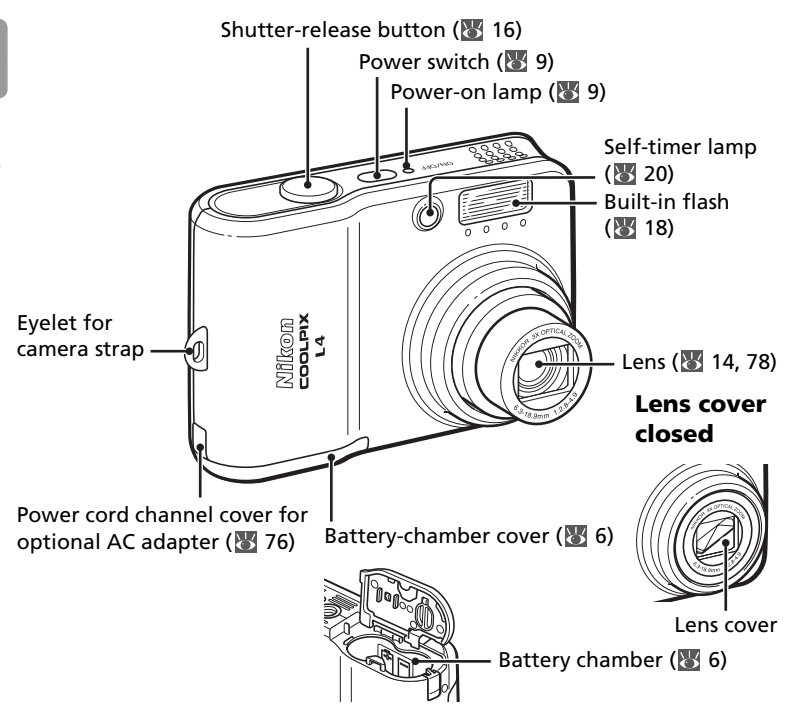

#### **Attaching the Camera Strap**

Attach the strap as shown below.

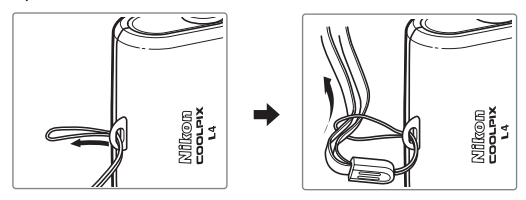

Introduction

2

#### **Replacing the connector cover**

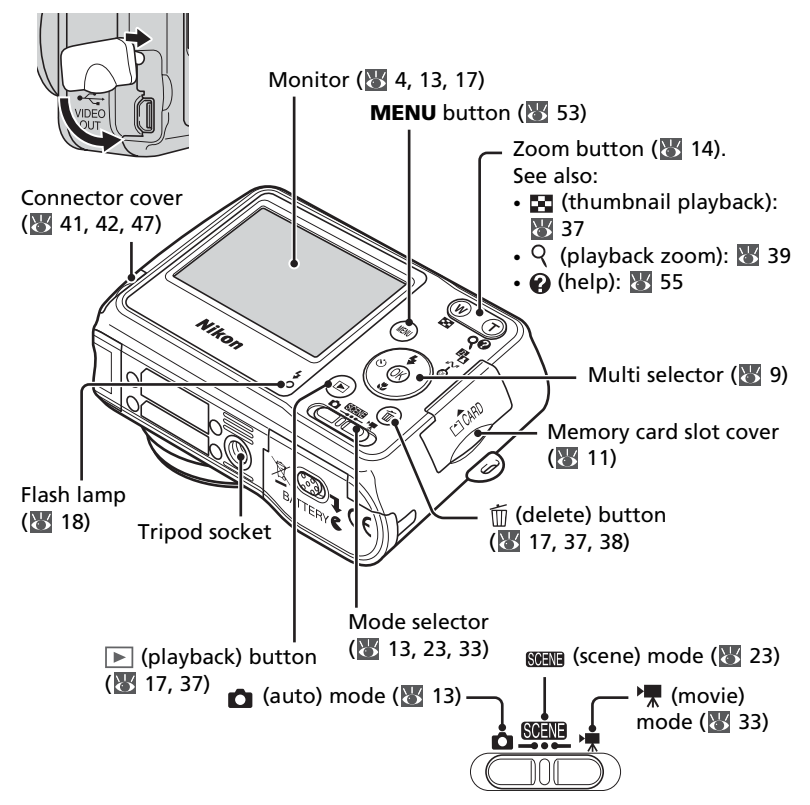

#### **The Multi Selector**

Press the multi selector up, down, left, or right to highlight pictures and menu items, then press the center to select. The buttons on the multi selector are also used to:

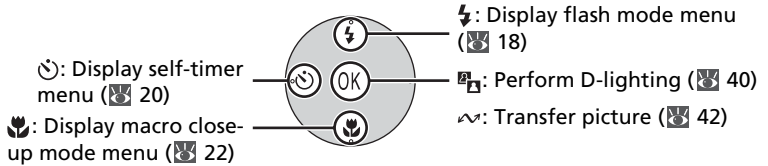

#### **The Monitor**

The following indicators may appear in the monitor during shooting and playback (actual display varies with current camera settings):

#### Shooting

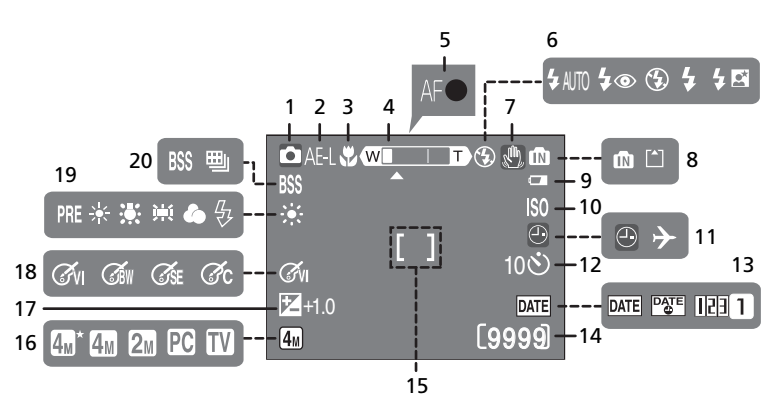

| 1 | Shooting mode                    |
|---|----------------------------------|
| 2 | Exposure lock                    |
| 3 | Macro close-up mode22            |
| 4 | Zoom indicator 14, 22            |
| 5 | Focus indicator15                |
| 6 | Flash mode18                     |
| 7 | Camera shake icon16              |
| 8 | Internal memory/Memory card      |
|   | indicator11                      |
| 9 | Battery level indicator13        |
| 0 | Sensitivity16                    |
| 1 | "Date not set"/Time zone indica- |
|   | tor57, 81                        |
|   |                                  |

| 12 | Self-timer indicator 20           |
|----|-----------------------------------|
| 13 | Date imprint/Date counter 60      |
| 14 | Number of exposures               |
|    | remaining 13, 91                  |
|    | Movie length 33, 91               |
| 15 | Focus area 15                     |
| 16 | Image mode 65                     |
| 17 | Exposure compensation 68          |
| 18 | Color options70                   |
| 19 | White balance 66                  |
| 20 | Best Shot Selector (BSS)/Continu- |
|    | ous shooting mode 68, 69          |

#### Playback

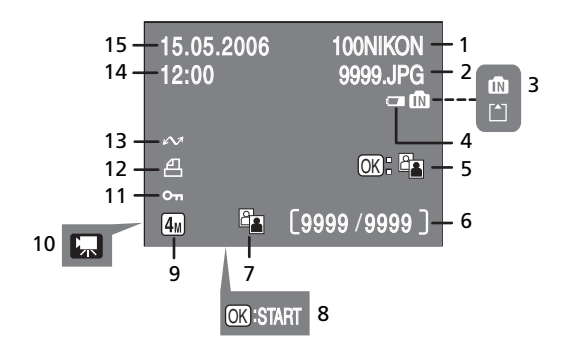

| 1 | Current folder              | . 92 |
|---|-----------------------------|------|
| 2 | File number and type        | . 92 |
| 3 | Internal memory/Memory card |      |
|   | indicator                   | . 11 |
| 4 | Battery level indicator     | . 13 |
| 5 | D-Lighting guide            | .40  |
| 6 | Current frame number/Total  |      |
|   | number of frames/           |      |
|   | Movie length34,             | 37   |

| 7  | D-Lighting icon 40          |
|----|-----------------------------|
| 8  | Movie playback indicator 34 |
| 9  | Image mode 65               |
| 10 | Movie indicator 34          |
| 11 | Protect icon 73             |
| 12 | Print-order icon 50         |
| 13 | Transfer icon 43, 73        |
| 14 | Time of recording9          |
| 15 | Date of recording 9         |

#### **First Steps**

#### **Inserting Batteries**

The camera uses two AA batteries. Depending on the country or region of purchase, the package will include either alkaline batteries or an MH-71 battery charger with rechargeable EN-MH1 batteries.

#### Charge the batteries (EN-MH1 batteries only)

If the camera came with a battery charger and rechargeable Nikon EN-MH1 NiMH batteries, charge the batteries as described below. If the camera came with a pair of alkaline batteries, skip to "Insert the batteries" on the following page.

Plug the charger in Connect the power cable to the charger (1) and then plug it into a power outlet (2). The CHARGE lamp will light (3).

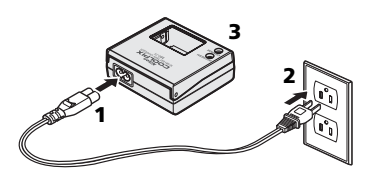

2 Charge the batteries Insert the batteries as indicated on the charger. The CHARGE lamp will start to blink. Charging is complete when the CHARGE lamp stops blinking.

A pair of new or fully exhausted batteries will charge in about two and a half hours.

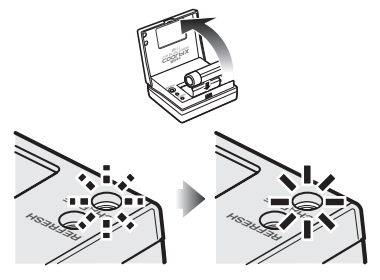

#### Insert the batteries

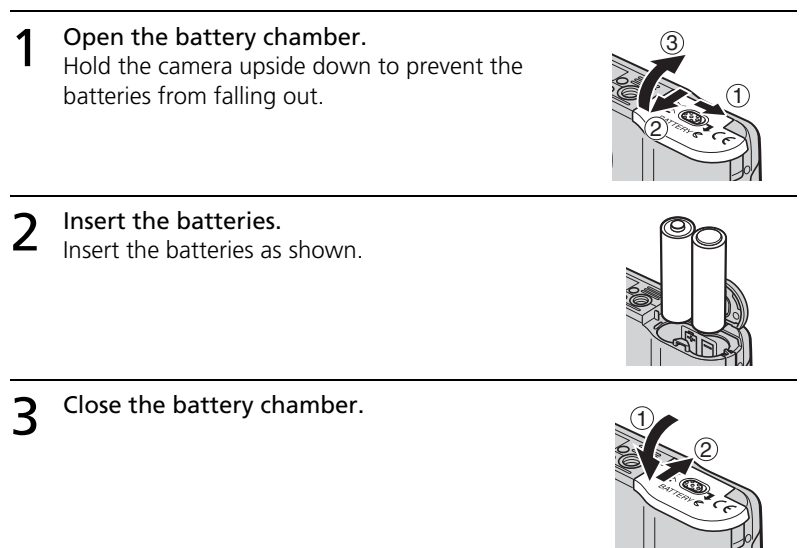

#### 🔽 Is the Camera Off?

Confirm that the power-on lamp is off before removing batteries.

#### V Batteries

#### Read and follow the warnings and cautions on pages ii–iii and 79 of this man-

**ual.** The camera can be used with AA alkaline (LR6) batteries, Nikon rechargeable EN-MH1 NiMH batteries, ZR6 oxyride batteries, and FR6/L91 lithium batteries. Do not mix old and new batteries or batteries of different makes or types. Batteries with the following defects cannot be used:

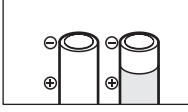

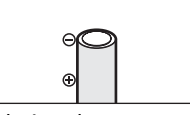

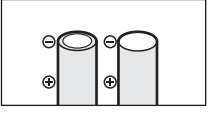

Peeling or damaged insulation

Insulation does not reach negative terminal

Flat negative terminal

#### 🖉 The Battery Type Menu

After replacing the batteries, check that the option selected for **Battery Type** in the setup menu matches the type of battery used (**W** 64).

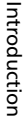

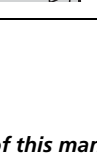

#### 🖉 Power saving modes and auto power off

This camera features a three-stage power saving function, which works as follows if no operation is attempted for the times shown while the power is on.

- **Approx. five seconds**: The monitor brightness will be reduced to about 50% normal brightness.
- Approx. one minute (default setting): The monitor turns off and the camera enters standby mode. The power-on lamp blinks. The camera can be reactivated by pressing the shutter-release button halfway. (The length of time before entering the standby mode can be changed.)
- Approx. three minutes after the camera has entered standby mode: The camera will turn off.

#### 🖉 EN-MH1 Batteries

Charge EN-MH1 batteries before first use. Charge and use as a set: do not charge batteries one at a time or mix batteries from different pairs. Note that the batteries may tend to discharge more quickly when new or after a long period of disuse. The batteries will retain a charge longer once they have been used and recharged several times. "Memory" effects that result in reduced battery capacity can be avoided by periodically refreshing the batteries as described in the Appendix (187 94).

#### **Basic Setup**

A language-selection dialog is displayed the first time the camera is turned on. Choose a language and set the time and date as described below.

#### 🔍 The Multi Selector

The multi selector is used in the steps that follow. The buttons needed to perform a task are shown in white; if more than one button is highlighted, any of the highlighted buttons can be used. For example, "press the multi selector up or down" is shown as illustrated below.

2

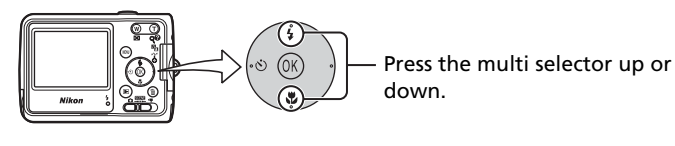

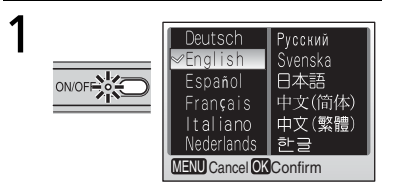

#### Turn the camera on.

The language-selection screen is displayed.

#### Highlight the desired display language and press the center of the multi selector.

No

Yes

The confirmation screen is displayed.

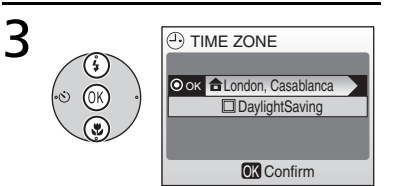

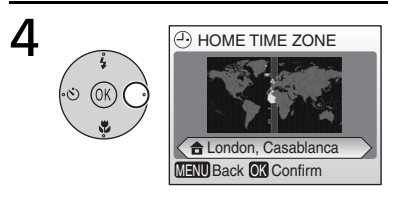

## Highlight **Yes** and press the center of the multi selector.

The TIME ZONE menu is displayed.\*

\* If daylight saving time is in effect, press the multi selector down to highlight "DaylightSaving" and press the center of the multi selector.

#### Press the multi selector right.

The map of world time zones is displayed.

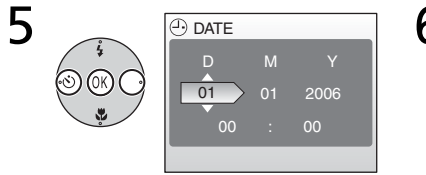

Press the multi selector left or right to select the home time zone you are in and press the center of the multi selector. The DATE screen is displayed. Edit **D**ay (order of **D**ay, **M**onth, and **Y**ear may differ in some areas) and press the multi selector right.

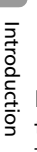

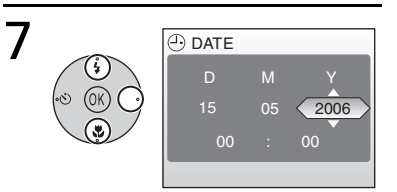

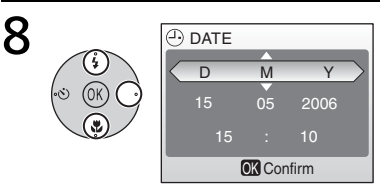

Edit **M**onth and press the multi selector right.

Repeat steps 6 and 7 to edit the year, hour, and minutes, then press the multi selector right. **D M Y** is highlighted.

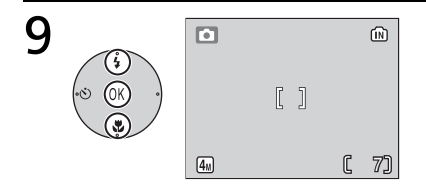

Choose the order in which **D**ay, **M**onth, and **Y**ear will be displayed and press the center of the multi selector.

The setting becomes effective, and the screen of the mode (selected by the mode selector) is displayed.

#### **Inserting Memory Cards**

Pictures are stored in the camera's internal memory (approximately 10MB) or on removable **S**ecure **D**igital (SD) memory cards (**W** 76). Internal memory is used for recording and deleting pictures only if no memory card is inserted.

#### To insert a memory card:

1 Turn the camera off. Confirm that the power-on lamp is off before inserting or removing memory cards.

| 0N/0FF • |
|----------|
|----------|

3

#### Insert the memory card. 2

Turn the camera on.

Open the memory card slot cover. Slide the memory card in as shown until it clicks into place. Close the memory card slot cover.

camera is ready for use. If the message shown at right is displayed, the memory card must be formatted before use. Note that formatting permanently deletes all pictures and other data on the memory

If no message is displayed in the monitor, the

card. Be sure to make copies of any pictures you wish to keep before beginning formatting. To begin formatting, press the multi selector up

to highlight Format and then press the center of the multi selector. Do not turn the camera off or remove the batteries or memory card until formatting is complete.

#### Removing Memory Cards

Before removing memory cards, *turn the camera off* and confirm that the power-on lamp is off. Open the memory card slot cover and press the card in to partially eject the card. The card can then be removed by hand.

#### The Write Protect Switch

SD cards are equipped with a write protect switch. Pictures cannot be recorded or deleted and the memory card cannot be formatted when this switch is in the "Lock" position.

Write Protect Switch

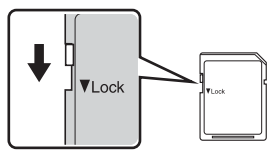

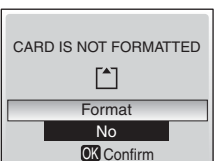

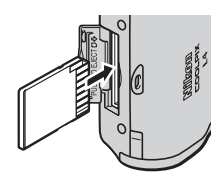

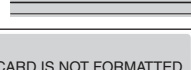

ON/OFI

#### **Basic Photography and Playback**

#### 💼 (Auto) Mode

This section describes how to take pictures in 
(auto) mode, an automatic, "point-and-shoot" mode recommended for first-time users of digital cameras.

#### Step1 Select 🖸 (auto) mode

Slide the mode selector to 💼.

#### Step2 Turn the camera on

**1** Turn the camera on. The power-on lamp will light and the monitor will turn on. To turn the camera off at any time, press the power switch again. Do not remove the batteries while the power-on lamp is lit.

#### 2 Check indicators in the monitor.

Check the battery level and number of exposures remaining.

| Display                           | Battery level                                |   |
|-----------------------------------|----------------------------------------------|---|
| NO ICON                           | Batteries fully charged.                     |   |
|                                   | Low battery; ready spare batter-<br>ies.     |   |
| WARNING!!<br>BATTERY<br>EXHAUSTED | Batteries exhausted. Replace bat-<br>teries. | 1 |
|                                   |                                              |   |

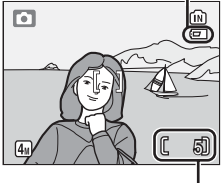

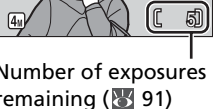

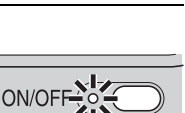

**Battery Level** 

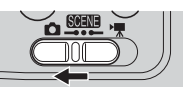

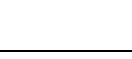

#### Step3 Frame a picture

#### Ready the camera.

Hold the camera steadily in both hands, keeping your fingers and other objects away from the lens and flash.

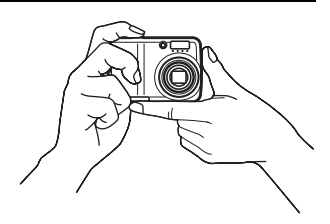

## 2 Frame the picture. Frame the subject near the center of the monitor.

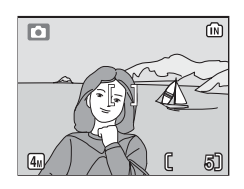

#### 🔍 Zoom

Use the (() (1) button to frame the subject in the monitor. Press (() to zoom out, increasing the area visible in the frame. Press (() to zoom in up to 3× so that the subject fills a larger area of the frame. Pressing (() for about two seconds at 3× zoom will trigger digital zoom, allowing the subject to be magnified up to 4× more, for a total of magnification of 12×. Note that unlike optical zoom, digital zoom does not increase the amount of detail visible in the picture. Instead, details visible at 3× zoom are simply enlarged, producing a slightly "grainy" image.

Zoom out Zoom in

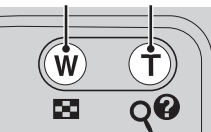

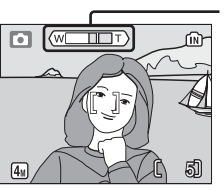

Zoom indicator turns yellow when digital zoom is in effect.

#### **Step4 Focus and shoot**

#### Focus.

Press the shutter-release button halfway. The camera will focus on the subject in the center of the focus area (**W** 4). When the camera is fully focused on the subject, the focus indicator (**AF**•) lights up green. Blinking red indicates that the camera was unable to focus. Change the composition and try again.

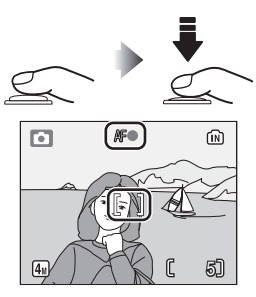

#### 2 Take the picture.

Press the shutter release button the rest of the way down to take the picture. Note that the flash may fire if the subject is poorly lit.

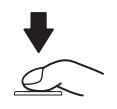

#### **During Recording**

The (in) or a licon will blink while pictures are recorded. Removing memory cards or batteries while these icons are blinking could affect pictures or damage the camera or card.

#### The Shutter-Release Button –Focus Lock

To set focus and exposure, lightly press the shutter-release button about halfway, stopping when you feel resistance. Focus and exposure lock while the shutter-release button is held in this position. To release the shutter and take a picture, press the shutterrelease button down the rest of the way. Use a gentle touch; moving the camera while pressing the shutter-release button can result in blurred pictures.

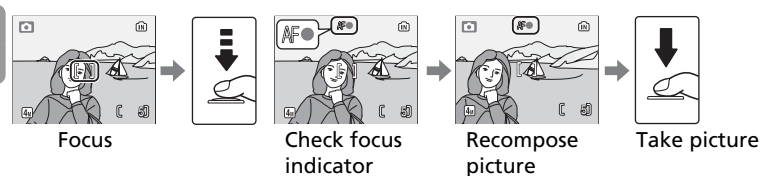

Auto-focus performs best when there is contrast between the subject and the background and the subject is evenly lit. It does not perform well if the subject is very dark or moving rapidly, if there are objects of sharply differing brightness in the scene (e.g., the sun is behind your subject and their features are in deep shadow), or if there are several objects at different distances from the camera at the center of the frame (e.g., your subject is inside a cage).

#### 🔇 When Lighting Is Poor

If lighting is poor and the flash is off, a [1] icon will be displayed to warn that pictures may be blurred as a result of the slow shutter speeds. If an **ISO** icon is displayed, sensitivity has been raised to compensate for poor lighting and pictures may be affected by "noise" in the form of randomly-spaced, brightly-colored dots. The camera may process pictures to reduce noise, doubling recording times.

If the warning at right is displayed after a picture is taken, the picture may be blurred. Select **No** to exit without recording the picture.

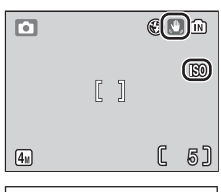

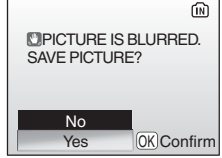

17

#### **Viewing Pictures**

Press the button to display a picture in the monitor. Use the multi selector to view additional pictures: press the multi selector down or right to view pictures in the order recorded, up or left to view pictures in reverse order. Keep the multi selector pressed to scroll quickly to the desired picture. Pictures may be displayed briefly at low resolution while being read from memory.

Press the  $\blacktriangleright$  button again to return to shooting mode.

#### **Deleting Unwanted Pictures**

To delete the picture currently displayed in the monitor, press the fine button. A confirmation dialog will be displayed; highlight one of the following options and press the center of the multi selector:

- No: Exit without deleting the picture.
- Yes: Delete the picture.

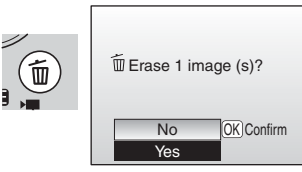

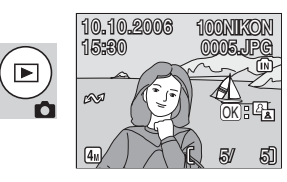

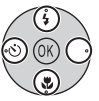

#### **Using the Flash**

The flash has a range of 0.4-3 m (1 ft. 4 in.-9 ft. 10 in.) when the camera is zoomed all the way out. The range at maximum zoom is 0.4-1.7 m (1 ft. 4 in.-5 ft. 7 in.). The following flash modes are available:

| Mode          |                                 | Description                                                                                                    |  |
|---------------|---------------------------------|----------------------------------------------------------------------------------------------------|--|
| <b>4</b> AUTO | Auto                            | Flash fires automatically when lighting is poor.                                                                |  |
| 4 ®           | Auto with red-<br>eye reduction | Reduces "red eye" in portraits (🔀 19).                                                                          |  |
| $^{\odot}$    | Off                             | Flash will not fire even when lighting is poor.                                                                 |  |
| 4             | Fill flash                      | Flash fires whenever picture is taken. Use to "fill-in"<br>(illuminate) shadows and back-lit subjects.          |  |
| 4 🐴           | Slow sync                       | Flash illuminates main subject; slow shutter speeds are used to capture background at night or under dim light. |  |

2

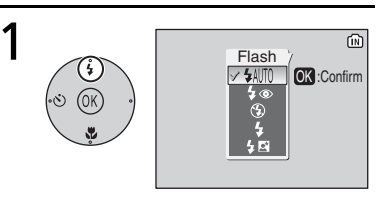

Press the flash mode button.

# Highlight the desired mode and press the center of the multi selector.

(4<sub>M</sub>)

Π

6

[ 6]

ſ

The selected flash mode icon appears at the top of the monitor. If AUTO is selected, the icon extinguishes automatically after five seconds. The selection made in (auto) mode is stored in memory even after the camera has been turned off.

• The setting will be canceled if five seconds pass without pressing the center of the multi selector.

#### Red-eye Reduction

The camera uses *advanced red-eye reduction*. Low-intensity light pulses cause the subject's pupils to contract before the flash fires. If the camera still detects red-eye, it will process the image to further reduce its effects ("In-Camera Red-eye Fix"; note that this may slightly increase the time needed to record the picture). This mode is not recommended where a quick shutter response is required; if the desired results are not achieved, try again at a different flash setting.

#### 🔍 The Flash Lamp

The flash lamp shows flash status when the shutterrelease button is pressed halfway.

- On: Flash will fire when picture is taken.
- Blinks: Flash charging. Wait a few seconds and try again.
- Off: Flash will not fire when picture is taken.

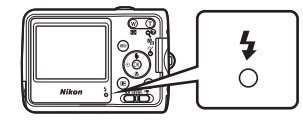

#### **Taking Pictures with the Self-Timer**

The camera is equipped with a ten-second timer for self-portraits. When using the self-timer, mount the camera on a tripod (recommended) or rest it on a flat, level surface.

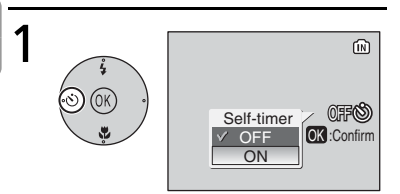

#### Press the self-timer button.

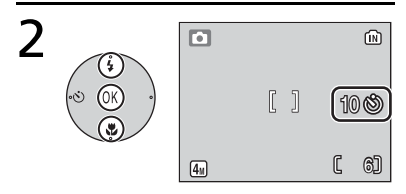

## Highlight **ON** and press the center of the multi selector.

🕲 appears.

• The setting will be canceled if five seconds pass without pressing the center of the multi selector.

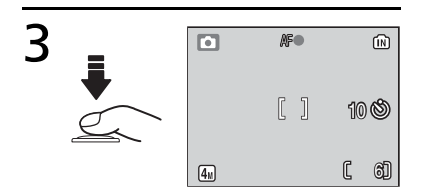

# Frame the picture and press and hold the shutter-release button halfway.

The focus and exposure are adjusted.

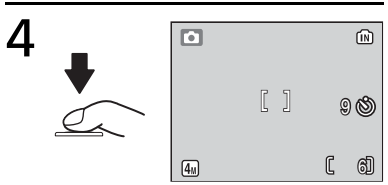

## Press the shutter-release button fully.

The self-timer starts and the shutter will be released automatically after about ten seconds.

- Remaining seconds before the shutter is released are displayed in the monitor.
- To stop the timer before a picture is taken, press the shutter-release button again.

The self-timer lamp will blink until one second before the picture is taken, staying lit during the final second to warn that the shutter is about to be released.

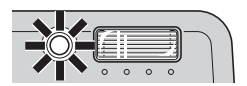

#### 🔍 Auto Mode

In addition to the flash, self-timer, and macro close-up options described on pages 18–22, (auto) mode offers a menu of shooting options controlling such settings as image size, picture color, and white balance (1) 65–70).

#### Macro Close-up Mode

Macro close-up mode is used for taking shots of objects as close as 4 cm (1.6 in.).

Note that flash may be unable to light entire subject at distances of less than 40 cm (15.7 in.); if flash fires, play picture back and check results.

1

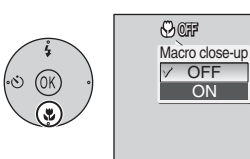

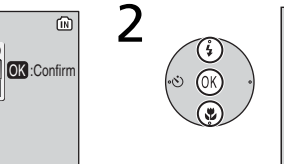

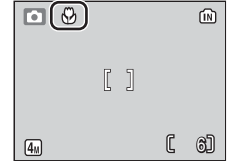

Display options.

Press the 🗳 button.

Highlight **ON** and press the center of the multi selector. **\*** appears.

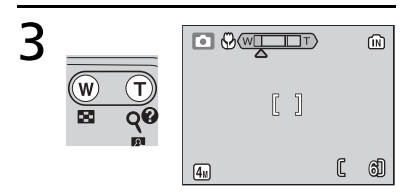

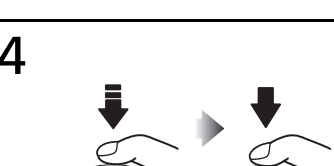

#### Frame picture.

Minimum focus distance varies with zoom position; if zoom is adjusted until **v** icon turns green, camera can focus at distance of 4 cm (1.6 in.).

#### Focus and shoot.

In macro close-up mode, the camera focuses continuously, even when the shutter-release button is not pressed halfway.

#### Scene Mode

Scene mode offers a choice of eleven "scene" and four "assist" settings. Camera settings are automatically optimized for the selected subject type.

Assist modes offer framing assist options to help compose shots:

| Mode             | Description                                              |
|------------------|----------------------------------------------------------|
| 🛃 Portrait       | For portraits.                                           |
| Landscape        | For landscapes.                                          |
| 💐 Sports         | For moving subjects.                                     |
| 🎽 Night Portrait | For portraits taken against a backdrop of night scenery. |

The remaining scene modes cover the following subject types:

| 💥 Party/Indoor | 🔜 Night Landscape | 🔲 Сору            |
|----------------|-------------------|-------------------|
| Beach/Snow     | 🎇 Close Up        | 🔁 Back Light      |
| 🚔 Sunset       | <u>🏛</u> Museum   | 🛱 Panorama Assist |
| 📺 Dusk/Dawn    | 🔅 Fireworks Show  |                   |

#### 🔍 Image Mode

Image mode (88 65) can be adjusted by selecting from the scene mode menu.

#### Flash Mode, Self-Timer, and Macro Close-Up

See the Appendix for information on the settings available in scene mode (8 90).

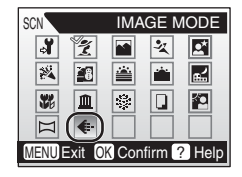

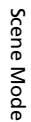

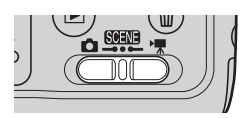

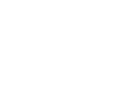

#### Assist Modes

These modes offer a selection of framing assist options that allow you to compose pictures with the help of framing guides displayed in the monitor.

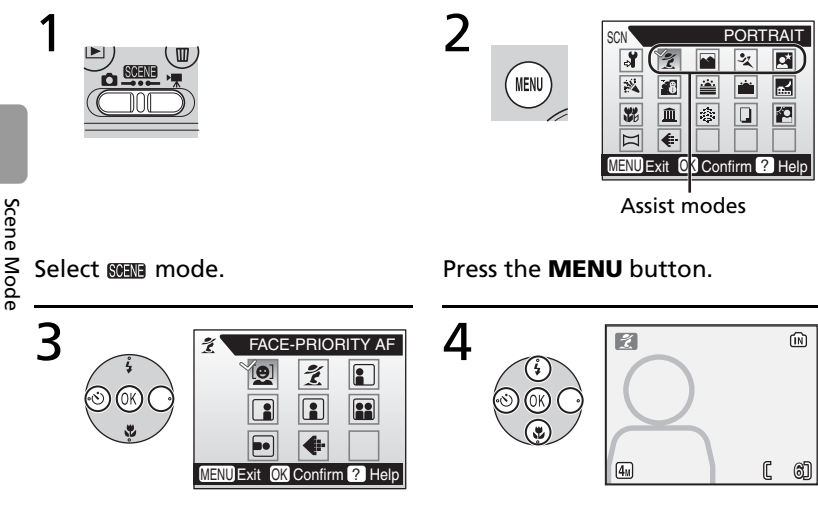

Highlight  $\mathcal{Z}$ ,  $\mathbf{M}$ ,  $\mathcal{Z}$ , or  $\mathbf{M}$  and press the center of the multi selector.

The framing assist menu is displayed.

Highlight the desired composition type and press the center of the multi selector.

The framing guide appears.

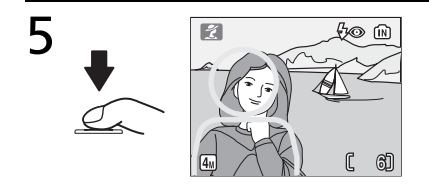

Position the subject in the framing guide and take the picture.
#### 💈 Portrait Assist

Use for smooth, natural-looking portraits.

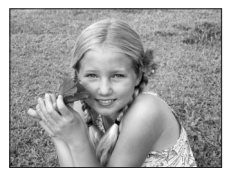

| <b>(0</b> ) | Face-prior-<br>Ity af | Camera automatically focuses on face of portrait subject ( <b>W</b> 26).                             |
|-------------|-----------------------|----------------------------------------------------------------------------------------------------|
| ž           | PORTRAIT              | Camera focuses on subject in center of monitor. No guides are displayed.                             |
|             | PORTRAIT LEFT         | Compose shot with subject in left or right half of frame. Cam-                                       |
|             | Portrait<br>Right     | era focuses on subject in framing guide.                                                             |
|             | PORTRAIT<br>CLOSE-UP  | Compose shot with subject's face in top half of frame. Camera focuses on face area in framing guide. |
|             | PORTRAIT<br>COUPLE    | Compose shot with two subjects side-by-side. Camera focuses on subject in framing guide.             |
|             | PORTRAIT FIG-<br>URE  | Compose shot in "tall" orientation. Camera focuses on subject in framing guide.                      |

# **Taking Pictures with Face-Priority AF**

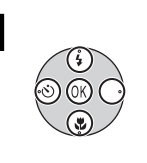

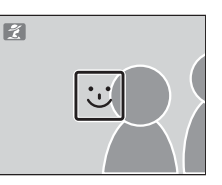

2

4

Highlight 🚇 and press center of multi selector.

icon blinks in monitor.

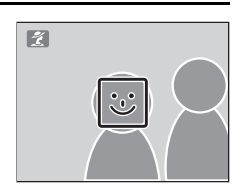

# Frame picture using size of $\ensuremath{\boxdot}$ icon as a guide.

Closest portrait subject is indicated by double yellow border.\*

\* If camera detects multiple faces, closest subject will be indicated by double border, other subjects by single border. Camera will focus on closest subject. If camera can no longer detect subject (for example, because subject has looked away from camera), borders will no longer be displayed and ⊇ icon will blink in monitor.

3

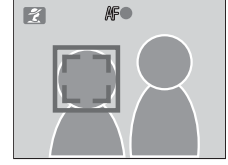

Set focus and exposure. Double border turns green.

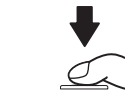

Take the picture.

### Face-Priority AF

The camera's ability to detect faces depends on a variety of factors, including whether or not the subject is facing the camera.

The camera may be unable to detect faces that are hidden by sunglasses or other obstructions or that take up too much or too little of the frame.

If no face is detected when the shutter-release button is pressed halfway, the camera will focus on the center of the frame

The camera will focus continuously until a face is detected.

If the double border flashes yellow when the shutter-release button is pressed halfway, the camera is unable to focus: release the button and try again.

#### Landscape Assist

LANDSCAPE

Use for vivid landscapes or portraits that feature a landmark in the background. Pictures taken at slow shutter speeds are processed to reduce noise (😿 16).

| <b></b>  | SCENIC VIEW | Use to photograph distant skylines. Camera focuses at infinity.* |
|----------|-------------|------------------------------------------------------------------|
| Ħ        | ARCHITEC-   | Use to photograph buildings. Camera focuses at infinity.*        |
|          | TURE        |                                                                  |
| <b>.</b> | GROUP RIGHT | Compose shots with landmark to left or right of portrait sub-    |
| •        | GROUP LEFT  | jects. Camera uses portrait subjects to set focus and exposure.  |
|          |             |                                                                  |

Camera focuses at infinity; no guides are displayed in monitor.\*

Focus indicator (2015) is always displayed in green when shutter-release button is pressed halfway; note, however, that foreground objects may not always be in focus

#### 💐 Sports Assist

Capture motion in a series of high-speed shots. No framing guides are displayed.

| -2 | SPORTS | Camera shoots about 1 frame per second (fps) while shutter-    |
|----|--------|----------------------------------------------------------------|
|    |        | release button is pressed (up to 3 shots). Camera focuses con- |
|    |        | tinuously even when shutter-release button is not pressed.     |

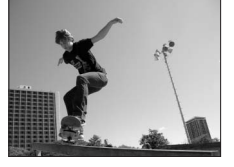

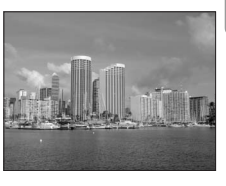

Scene Mode

| SPORT COM-<br>POSITEEach time shutter-release button is<br>pressed, camera takes 16 shots in about<br>two seconds and arranges them in a single<br>picture 1600 × 1200 pixels in size. Camera<br>focuses continuously even when shutter-<br>release button is not pressed. |  |
|----------------------------------------------------------------------------------------------------|--|
|----------------------------------------------------------------------------------------------------|--|

#### Night Portrait Assist

Use for a natural balance between the main subject and background lighting in portraits shot at night. With the exception of face-priority AF, this mode offers the same assist options as portrait assist mode. Pictures taken at slow shutter speeds are processed to reduce noise (**W** 16); to prevent blurring,

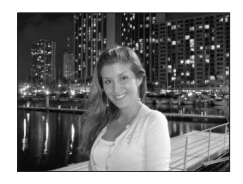

mount the camera on a tripod or rest it on a flat, stable surface.

### **Other Scenes**

To take pictures in other scene modes:

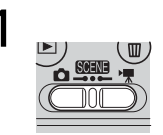

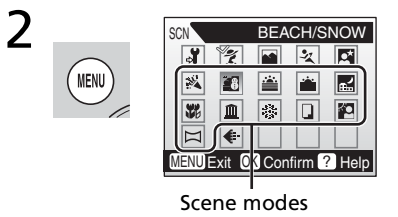

Select SSENE mode.

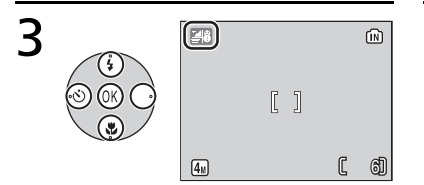

Make selection.

#### Press the **MENU** button.

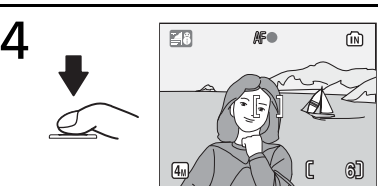

Frame the picture and take the picture.

#### The following modes are available:

#### 💐 PARTY/INDOOR

Captures the effects of candlelight and other indoor background lighting. Camera focuses on subject in center of frame. Hold camera steady to prevent blurring.

#### BEACH/SNOW

Captures the brightness of such subjects as snowfields, beaches, or sunlit expanses of water. Camera focuses on subject in center of frame.

#### 🚔 SUNSET

Preserves the deep hues seen in sunsets and sunrises. Camera focuses at infinity.\* Hold camera steady to prevent blurring.

#### 📸 DUSK/DAWN

Preserves the colors seen in the weak natural light before sunrise or after sunset. Camera focuses at infinity.\* Use of a tripod recommended to prevent blurring; pictures may be processed to reduce noise (**W** 16).

#### KIGHT LANDSCAPE

Slow shutter speeds are used to produce stunning night landscapes. Camera focuses at infinity.\* Use of a tripod recommended to prevent blurring; pictures may be processed to reduce noise (**W** 16).

#### 🗱 CLOSE UP

Photograph flowers, insects, and other small objects at close range (**W** 22). Camera focuses continuously until shutter-release button is pressed halfway to lock focus. Hold camera steady to prevent blurring.

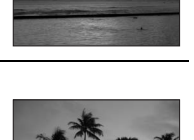

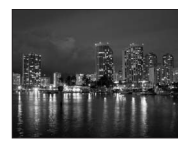

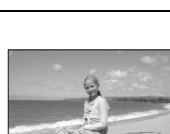

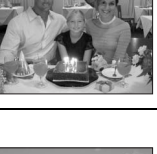

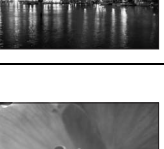

Use indoors where flash photography is prohibited (for example, in museums and art galleries) or in other settings in which you do not want to use the flash. Camera focuses on subject in center of frame; BSS (**11** 69) turns on automatically. Hold camera steady to prevent blurring.

#### FIREWORKS SHOW

Slow shutter speeds are used to capture the expanding burst of light from a firework. Focus is fixed at infinity.\* Use of a tripod recommended to prevent blurring.

# COPY

Provides clear pictures of text or drawings on a white board or in print. Camera focuses on subject in center of frame; use macro close-up (**1** 22) to focus at short ranges. Colored text and drawings may not show up well.

# BACK LIGHT

Use when light is coming from behind a portrait subject, throwing their features into shadow. The flash fires automatically to "fill in" (illuminate) shadows. Camera focuses on subject in center of frame.

### 🖂 PANORAMA ASSIST

Use when taking a series of pictures that will later be joined side-by-side in PictureProject to form a panorama ( $\boxtimes$  31).

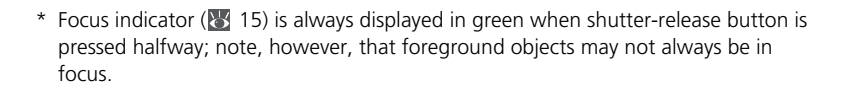

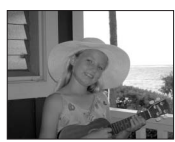

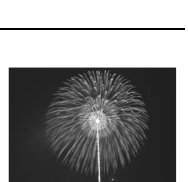

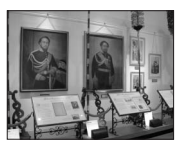

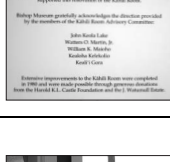

#### Taking Pictures for a Panorama (😿 30)

The camera focuses on the subject in the center of the frame. Use a tripod for better results.

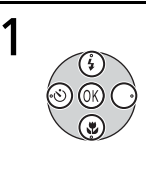

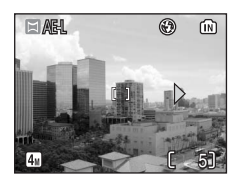

Highlight 🖂 (**Panorama assist**) and press the center of the multi selector.

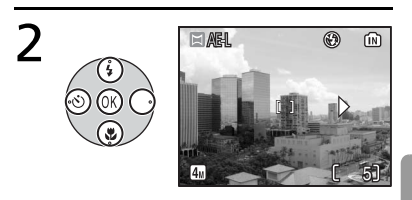

Highlight the desired pan direction and press the center of the multi selector.

The arrow showing the selected direction turns white.

- The direction can be re-selected by pressing the center of the multi selector again.
- If the first shot is taken without deciding the pan direction, it will be automatically set for the right.

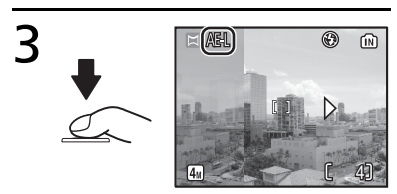

#### Take the first picture.

The first picture is displayed in about 1/3 of the monitor. **AE-L** icon is displayed to show that white balance and exposure have been locked at values for first shot.

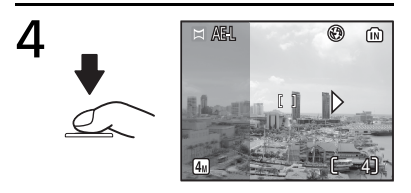

Compose the next shot to overlap with the previous picture and take the second picture.

Repeat until the entire series of pictures has been taken.

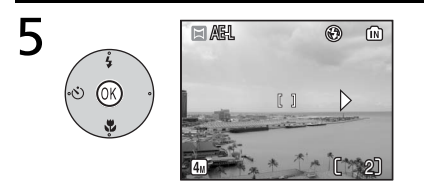

#### End series.

The monitor returns to the screen in step 1.

#### 🖉 Panorama Assist

Flash mode (18), self-timer (18) 20) and macro close-up (18) 22) cannot be adjusted after the first picture is taken. Pictures cannot be deleted, or zoom or image mode (18) 65) cannot be adjusted until shooting is complete.

# Movies

#### **Movie Mode**

Follow the steps below to shoot movies. Movies recorded to internal memory at the default setting of **Small Size 320** can be up to 1 minute long; a 256MB memory card can hold up to 26 minutes 33 seconds.

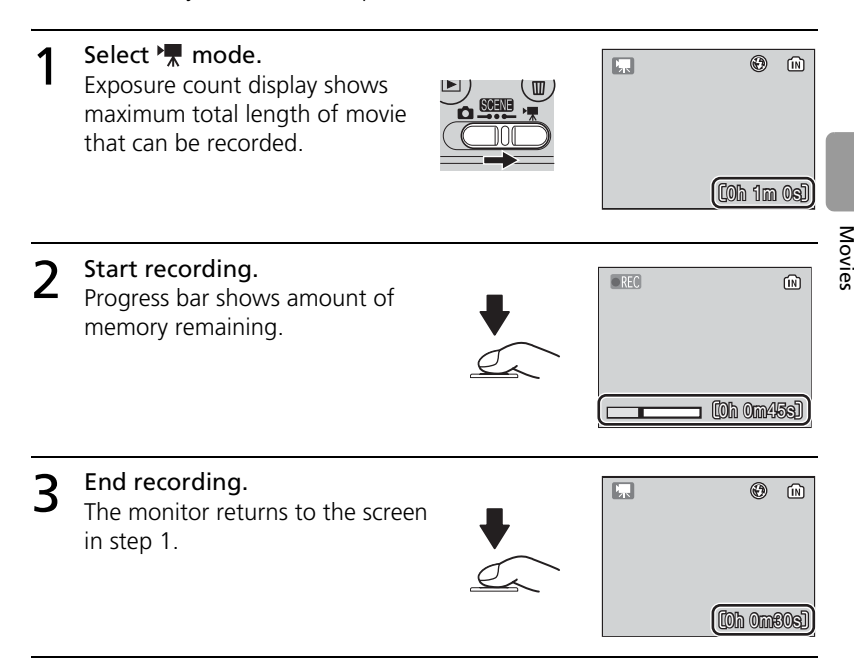

See "Movie Options: The Movie Menu" (🛛 35) for information on movie size and focus options.

#### Recording Movies

The flash (**W** 18) and self-timer (**W** 20) are not available in movie mode. Macro closeup can be used (**W** 22). Optical zoom cannot be adjusted during recording. See the Appendix for information on the maximum total length of movie that can be recorded (**W** 91).

# **Movie Playback**

In full-frame playback (₩ 37), movies (₩ 33) are indicated by a ₩ icon.

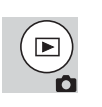

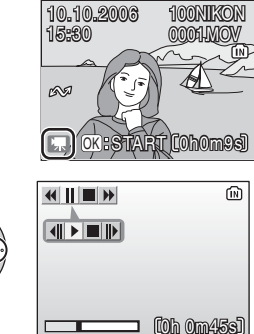

To play a movie, display it in full-frame playback and press the center of the multi selector. Playback controls appear at the top of the display; press the multi selector left or right to highlight a control, then press the center of the multi selector to perform the selected operation.

| Control | Description                                              |
|---------|----------------------------------------------------------|
| *       | Rewind movie while center of multi selector is pressed.  |
| •       | Advance movie while center of multi selector is pressed. |
|         | Playback pause.                                          |
|         | Advance paused movie one frame.                          |
|         | Rewind paused movie one frame.                           |
|         | Resume playback.                                         |
|         | End movie and return to full-frame playback.             |

# **Movie Options: The Movie Menu**

The movie menu contains the options shown below.

To display the movie menu:

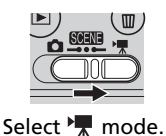

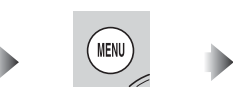

Press MENU button.

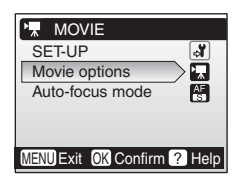

# Movie Options

Movies can be recorded at the following sizes:

| Option               | Size (pixels) | Frames per<br>second |
|----------------------|---------------|----------------------|
| TV movie 640         | 640 × 480     | 15                   |
| 🐂 Small size 320     | 320 × 240     | 15                   |
| The Smaller size 160 | 160 × 120     | 15                   |

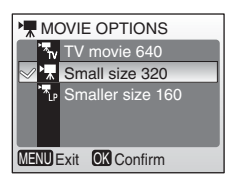

# Auto-focus Mode

Choose how the camera focuses in movie mode.

| Option          | Description                                                                                                    |
|-----------------|----------------------------------------------------------------------------------------------------|
| Single AF       | Camera focuses when shutter-release<br>button is pressed halfway and locks at<br>this position during shooting. |
| Full-time<br>AF | Camera constantly adjusts focus, even when shutter-release button is not pressed.                               |

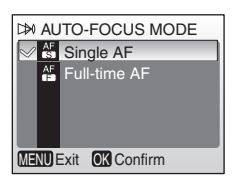

#### Movies

See the Appendix for information on movie menu defaults (1888) and on the maximum total length of movie that can be recorded at different settings (18991).

# **Viewing Pictures on the Camera**

To view pictures full-frame in the monitor (*full-frame playback*), press the  $\blacktriangleright$  button (if the camera is off, pressing the  $\triangleright$  button for about one second will turn the camera on in playback mode). The following operations can be performed:

| 10.10.2006<br>15:30 | 100NIK<br>0005.JF | DN<br>PG |
|---------------------|-------------------|----------|
| 88 (                | The second        |          |
|                     |                   | <b>b</b> |
| 4                   | 1 5/              | 5]       |

| То                       | Press | Ц. |
|--------------------------|-------|----|
| View next picture        |       | 17 |
| View previous<br>picture |       | 17 |
| Delete picture           | Ó     | 17 |
| Zoom picture in          | (Q)   | 39 |
| View thumbnails          | (B)   | 38 |

| То                           | Press | ď  |
|------------------------------|-------|----|
| View playback<br>menu        | MENU  | 71 |
| Still: Enhance<br>contrast   | (OK)  | 40 |
| <b>Movie</b> : Play<br>movie |       | 34 |
| Exit to shooting mode        |       |    |

# Viewing Multiple Pictures: Thumbnail Playback

Pressing the () button in full-frame playback displays pictures in "contact sheets" of four or nine thumbnail images. The following operations can be performed while thumbnails are displayed:

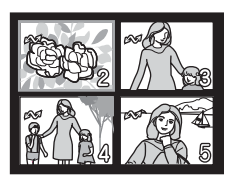

| То                                          | Press      | Š |
|---------------------------------------------|------------|---|
| Highlight picture                           |            | _ |
| Change number<br>of pictures dis-<br>played | (Q)<br>(Q) |   |

| То                              | Press | Š  |
|---------------------------------|-------|----|
| Delete high-<br>lighted picture | Í     |    |
| Exit to full-frame<br>playback  | (OK)  |    |
| View playback<br>menu           | MENU  | 71 |
| Exit to shooting mode           |       | _  |

# **Deleting Pictures**

Pressing the find button in full-frame or thumbnail playback displays the dialog shown at right. Highlight **Yes** and press the center of the multi selector to delete the selected picture.

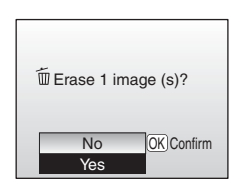

#### Viewing Pictures in Internal Memory

Pictures in internal memory can only be viewed if no memory card is inserted.

# Taking a Closer Look: Playback Zoom

During full-frame playback ( $\mathbb{Z}$  37), the  $\bigcirc$  ( $\mathbb{Q}$ ) button can be used to zoom in on pictures to a maximum of 10×. The following operations can be performed while pictures are zoomed in:

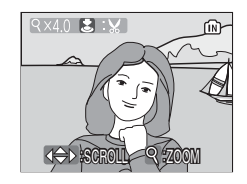

| То                              | Press                  | Ľ  |
|---------------------------------|------------------------|----|
| Zoom in                         | T (Q)                  |    |
| Zoom out                        | ( 🖸 ( 🛃 )              |    |
| View other areas of picture     |                        |    |
| Delete picture                  | Í                      | 37 |
| View playback menu              | MENU                   | 71 |
| Exit to full-frame playback     | OK                     | 37 |
| Create cropped copy (see below) | Shutter-release button |    |
| Exit to shooting mode           |                        | _  |

# **Creating a Cropped Copy**

If a Email icon is displayed in the monitor during playback zoom, the portion of the picture currently visible in the monitor can be saved to a separate file. Pressing the shutter-release button displays the dialog shown at right; highlight **Yes** and press the center of the multi selector to create a new picture containing only the area visible in the monitor.

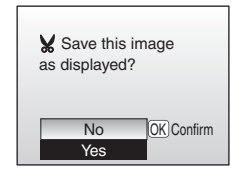

- Depending on the size of the original and the zoom ratio at the time the copy was created, copies will be  $4_{\rm M}$  2272 × 1704,  $3_{\rm M}$  2048 × 1536,  $2_{\rm M}$  1600 × 1200,  $1_{\rm M}$  1280 × 860, PC 1024 × 768, TV 640 × 480,  $1_{\rm M}$  320 × 240, or  $1_{\rm M}$  160 × 120 pixels in size.
- Cropped pictures are stored in JPEG format (compression ratio 1:8) as separate pictures from the original pictures.

### Cropped Copies

Cropped copies may not display or transfer correctly when viewed on other models of Nikon camera. See the Appendix for more information on cropped copies (💥 92).

# **Enhancing Contrast: D-Lighting**

If a **M**: I icon appears on a picture during fullframe playback (**M** 37), D-lighting can be used to create a copy with enhanced brightness and contrast, brightening dark and backlit subjects.

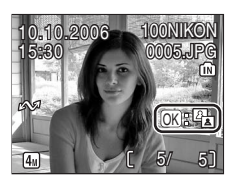

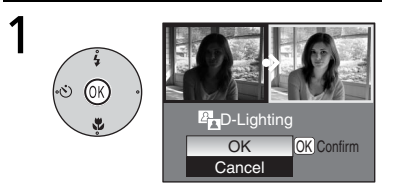

Confirmation dialog is displayed.

Highlight **OK** and press the center of the multi selector.

The enhanced brightness copy is made.

During playback, copies created with D-lighting are indicated by a **2** icon.

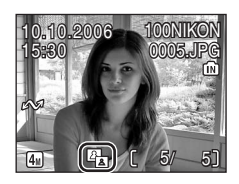

### 🖉 D-Lighting

Copies created with D-lighting may not display or transfer correctly when viewed on other models of Nikon camera. See the Appendix for more information on D-lighting copies (**W** 92).

2

# **Connecting to Televisions, Computers, and Printers**

In addition to viewing pictures on the camera, you can also:

- View pictures on TV and record movies to video (see below)
- Copy pictures to a computer for storage and editing (28 42)

Print pictures on a home printer (♥ 46) or order prints from photofinisher Before connecting the camera to another device, it may be necessary to change the Interface settings in the setup menu (♥ 64). See "Menus"
(♥ 53) for more information. To prevent the camera from turning off unexpectedly during connection, use fresh batteries or an optional EH-65A AC adapter kit.

# **Viewing Pictures on TV**

1 The Interface>Video mode item in the setup menu offers a choice of NTSC and PAL standards for analog video output (264). Select a standard to match the television.

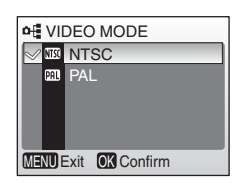

2 Turn the camera off and connect the video cable. Connect the black plug to the camera, the yellow plug to the video-in jack on the TV.

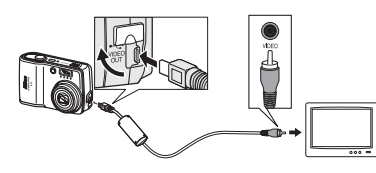

- **3** Tune the television to the video channel. For details, consult the documentation for the TV.
- 4 Press the  $\blacktriangleright$  button for about one second to turn the camera on.

The camera monitor will remain off and the television will show the image normally shown in the monitor.

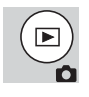

# **Viewing Pictures on a Computer**

Before pictures can be transferred (copied) to a computer, PictureProject must be installed. For more information on installing and using Picture-Project, see reference CD and *Quick Start Guide*. To transfer pictures to a computer:

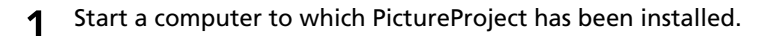

2 Choose an Interface>USB option as described in "Choosing a USB Option for Connection to a Computer" (
 44).

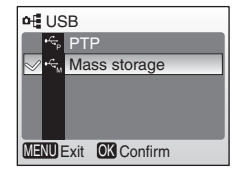

Connecting to Televisions, Computers, and Printers

5

**3** Turn the camera off and connect the USB cable as shown at right.

ON/OFF

**1** Turn the camera on.

Press the center of the multi selector to copy all marked pictures to the computer.

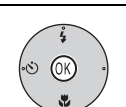

The following messages will be displayed:

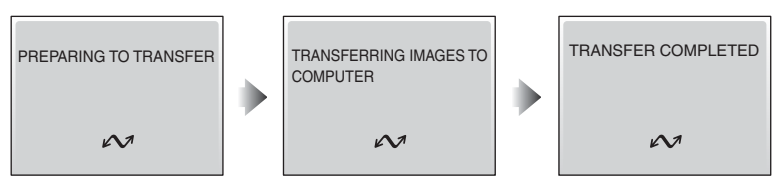

The pictures will be displayed in PictureProject when transfer is complete.

6 Disconnect the camera as described in "Disconnecting the Camera" (
 45).

#### Marking Pictures for Transfer

Pictures marked for transfer are shown by a  $\sim$  icon during playback. By default, all pictures are automatically marked for transfer. Two options control transfer marking:

- Interface>Auto transfer (setup menu): Choose On to mark all new pictures for transfer (\ 64).
- Transfer marking (playback menu): Change marking for existing pictures (**W** 73).

#### The PictureProject Transfer Button

To copy both marked and unmarked pictures to the computer, click the PictureProject **Transfer** button instead of pressing the center of the multi selector in Step 5.

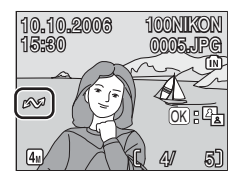

| 10 of 10 photos selected to transfer |        |  |  |
|--------------------------------------|--------|--|--|
| Transfer                             | Cancel |  |  |
|                                      |        |  |  |

#### Choosing a USB Option for Connection to a Computer

Consult the following table when choosing a USB option for connection to a computer (22) 42). The default option is **Mass Storage**. For more information on menu operations, see "Menus" (25).

| Computer operating system                                                                                                    | Pictures transferred using:        |                                   |
|----------------------------------------------------------------------------------------------------|------------------------------------|-----------------------------------|
|                                                                                                    | Camera<br>(Transfer ↔)<br>button*1 | PictureProject Transfer<br>button |
| Windows XP Home Edition<br>Windows XP Professional<br>Windows 2000 Professional<br>Windows Millennium Edition (Me)<br>Windows 98 Second Edition (SE) | Choose <b>Mass stora</b>           | ge.* <sup>2</sup>                 |
| Mac OS X 10.1.5 or later                                                                                                    | Choose <b>PTP</b> .                | Choose Mass storage or PTP.       |

\*<sup>1</sup>The camera () (Transfer  $\nleftrightarrow$ ) cannot be used to transfer images in the following cases. Use the **Transfer** button in PictureProject.

- When transferring images from the camera memory and **Mass storage** is selected for the **USB** option.
- When the memory card write-protect switch is in the "Lock" position. Unlock by sliding the switch to the "write" position before transferring images.
- \*2 Do not select PTP. If PTP is selected when the camera is connected, wait until the Windows hardware wizard is displayed, then click Cancel and disconnect the camera. Select Mass storage in the camera USB menu before reconnecting the camera.

# V Disconnecting the Camera

If **PTP** is selected for **USB**, turn the camera off and disconnect the USB cable. If **Mass Storage** is selected for **USB**, remove the camera from the system as described below before turning the camera off and disconnecting the USB cable.

- Windows XP Home Edition/Windows XP Professional: Click the "Safely Remove Hardware" icon () in the taskbar and select Safely remove USB Mass Storage Device from the menu that appears.
- Windows 2000 Professional: Click the "Unplug or Eject Hardware" icon (😒) in the taskbar and select Stop USB Mass Storage Device from the menu that appears.
- Windows Millennium Edition (Me): Click the "Unplug or Eject Hardware" icon (S) in the taskbar and select **Stop USB Disk** from the menu that appears.
- Windows 98 Second Edition (SE): In My Computer, right click on the removable disk corresponding to the camera and select Eject from the menu that appears.

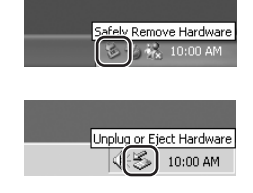

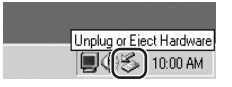

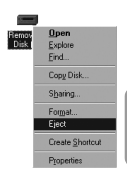

#### Macintosh:

Drag the untitled camera volume ("NO NAME") into the Trash.

# **Printing Pictures**

Users of PictBridge-compatible printers can connect the camera directly to the printer and print pictures without using a computer.

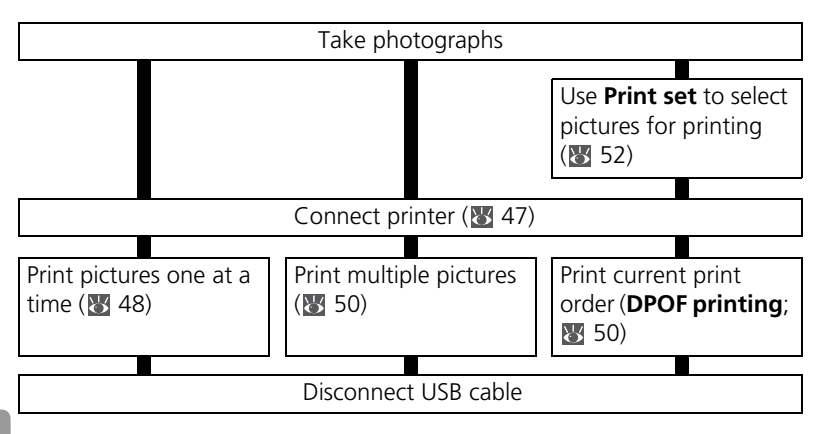

#### Other Ways to Print Pictures

Pictures can also be printed by:

- Inserting a memory card in the printer: If the printer is equipped with a card slot, a memory card can be inserted in the printer and pictures printed directly from the card. If the printer supports DPOF, the camera **Print set** option can be used to select pictures for printing (**W** 52). See the printer manual for details.
- Taking memory cards to a digital print service: If the service supports DPOF, the camera **Print set** option can be used to select pictures for printing (**W** 52).
- **Transferring pictures to a computer**: Once transferred to a computer (**W** 42), pictures can be printed using imaging software. See the application and printer manuals for details.

#### Printing the Date of Recording on Pictures

Two options are available for printing the date of recording on pictures: **Date imprint** (**\*** 60) and **Print set>Date** (**\*** 52).

| Date imprint                             | Print set>Date                                                          |
|------------------------------------------|-------------------------------------------------------------------------|
| Must be set before picture is taken      | Set after picture is taken                                              |
| Date permanently imprinted on picture    | Date stored separately                                                  |
| Date appears whenever picture is printed | Date only appears when picture is printed<br>on DPOF-compatible printer |

The date only appears once; **Print set>Date** cannot be used to print two dates on pictures with a date imprint.

# **Connecting the Printer**

- 1 Turn the printer on.
- 2 Set the Interface>USB option in the setup menu to PTP (♥ 64). See "Menus" (♥ 53) for more information on menu operations.

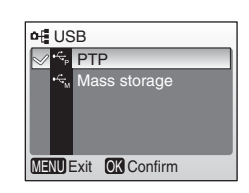

**3** Turn the camera off and connect the USB cable as shown at right.

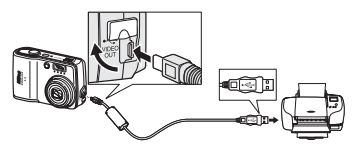

### **4** Turn the camera on.

A PictBridge start-up screen will be displayed. The camera will then enter full-frame playback with the PictBridge logo displayed in the monitor.

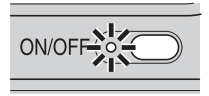

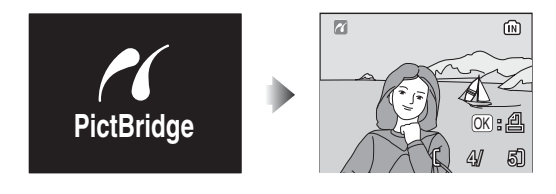

# **Printing Pictures One at a Time**

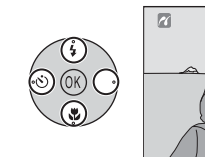

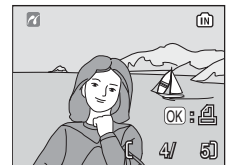

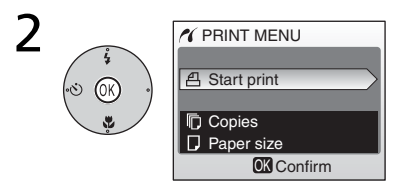

#### Select a desired picture.

\* To choose picture from thumbnail list, press () (□) and use multi selector to highlight desired picture, or press () (Q) to exit to full-frame playback.

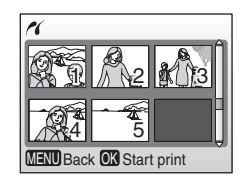

Display print options.

# **3** Press multi selector up or down to highlight option, press center to select:

| Option      | Description                                                                                                    |                                                                                                    |  |
|-------------|----------------------------------------------------------------------------------------------------|----------------------------------------------------------------------------------------------------|--|
| Start print | Start printing. To cancel before all cop<br>press center of multi selector. Camera<br>playback display when printing is com<br>1 to print additional pictures. | art printing. To cancel before all copies have been printed,<br>ess center of multi selector. Camera returns to PictBridge<br>byback display when printing is complete; repeat from Step<br>o print additional pictures. |  |
| Copies      | Press multi selector up or down to<br>choose number of copies (up to 9).<br>Press center of multi selector to<br>return to previous menu.                      | COPIES                                                                                                    |  |
| Paper size  | Press multi selector up or down to<br>highlight desired paper size. Press<br>center of multi selector to return<br>to previous menu.                           | ✓ PAPER SIZE         1/2           ○         Default           3.5" × 5"           5" × 7"           Postcard           100mm × 150mm           OK Confirm                                                               |  |

# 🖉 Paper Size

The camera supports the following paper sizes: **Default** (the default paper size for the current printer), **3.5"x5", 5"x7", Postcard, 100mmx150mm, 4"x6", 8"x10", Letter, A3**, and **A4**. Only sizes supported by the current printer will be displayed.

# **Printing Multiple Pictures**

To print multiple pictures, press the MENU button while the PictBridge playback screen is displayed (W 47). The menu shown at right will be displayed; press the multi selector up or down to highlight an option, then press the center to select.

| 1 PictBridge     |
|------------------|
| Print selection  |
| Print all images |
| DPOF printing    |
| Paper size       |
| Cancel           |
| OK Confirm       |

| Option           | Description                                                                                                    |
|------------------|----------------------------------------------------------------------------------------------------|
| Print selection  | Print selected pictures (see below).                                                                                                    |
| Print all images | Print one copy of all images.                                                                                                    |
| DPOF printing    | <ul> <li>Press multi selector up or down to highlight option, press center to select:</li> <li>Start print: Print current print order (₩ 52).</li> <li>Confirm: View print order. Press center of multi selector to start printing, or press MENU to exit.</li> <li>Cancel: Exit without printing.</li> </ul> |
| Paper size       | Choose page size (🐷 49).                                                                                                    |

# **Printing Selected Pictures**

Choosing **Print selection** displays the menu shown in Step 1.

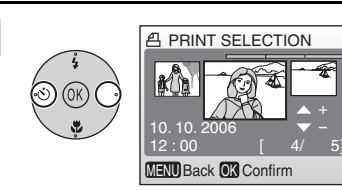

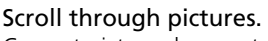

Current picture shown at center of display.

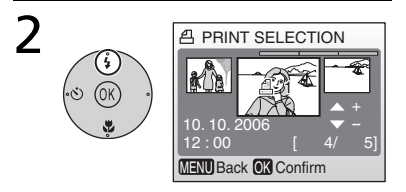

Select current picture and set number of prints to 1. Selected pictures marked by  $\triangle$  icon.

1

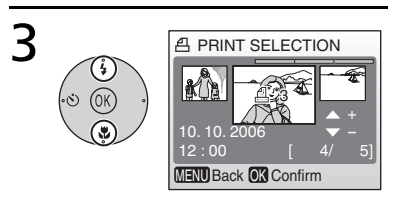

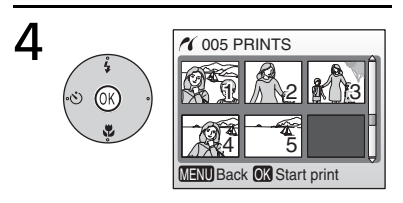

Choose number of prints (up to 9).

To deselect picture, press multi selector down when number of prints is 1. Repeat steps 1–2 to select additional pictures.

# 5 (\*) (\*) Printing 001/003

Confirm selection (to return to step 1 and change selection, press **MENU** button).

#### Start printing.

PictBridge menu is displayed when printing is complete.\*

Cancel

\* Press center of multi selector again to cancel before printing is complete.

# **Creating a DPOF Print Order: Print Set**

The **Print set** option in the playback menu (**W** 71) is used to create digital "print orders" for printing on DPOF-compatible devices (**W** 90). Selecting **Print set** displays the menu shown in Step 1.

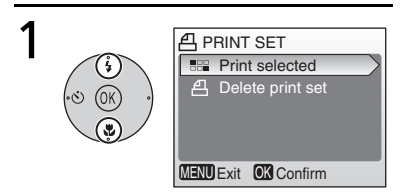

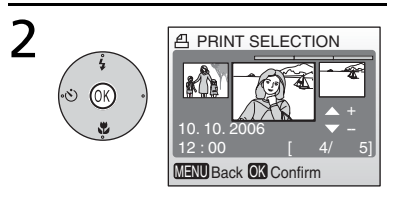

#### Highlight Print selected.

Display selection dialog.

 \* To delete current print order, highlight Delete print set and press center of multi selector.

**3** Select pictures as described in Steps 1–4 of "Printing Selected Pictures" (
 [1] 50).

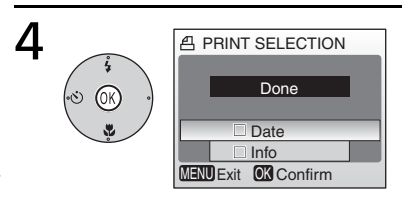

Press multi selector up or down to highlight option, press center to select.

- Date: Print date of recording on all pictures in print order.
- Info: Print shutter speed and aperture on all pictures in print order.
- Done: Complete print order and exit.

# 🖉 Print Set

**Date** and **Info** are reset each time the menu shown Step 4 is displayed. **Info** is not printed when the camera is connected directly to the printer.

# Menus

Menus are available for shooting, playback, movies, and camera setup. Press the **MENU** button to display the menus; press again to return to shooting or playback.

#### To display the shooting menu:

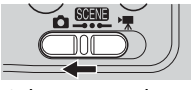

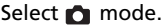

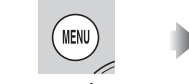

Press MENU button.

#### To display the playback menu:

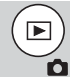

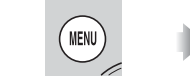

Press MENU button.

Display picture full frame (🐺 37).

#### To display the movie menu:

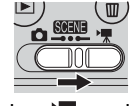

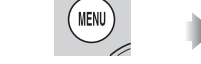

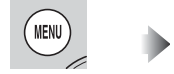

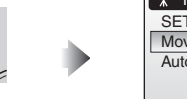

Select 🐂 mode.

Press MENU button.

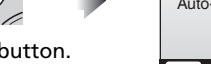

#### To display the setup menu:

| SHOOTING MENU 1/2           |
|-----------------------------|
| SET-UP 😽 🗍                  |
| Image mode                  |
| White balance               |
| Exp. +/-                    |
| Continuous 🛛 🗐 🚽            |
| MENU Exit OK Confirm ? Help |

Display scene (🐺 23), shooting, playback, or movie menu.

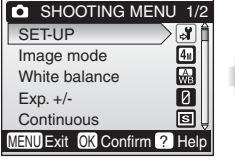

Highlight SET-UP and press center of multi selector.

| SHOOTING MENU            | 1/2  |
|--------------------------|------|
| SET-UP                   | J 🕻  |
| Image mode               | 4    |
| White balance            | æ    |
| Exp. +/-                 | 0    |
| Continuous               | ∎Ų   |
| MENU Exit OK Confirm ? I | Help |

| Þ   | PLAYBACK MENU        | 1/2  |
|-----|----------------------|------|
| ୍ମ  | SET-UP               | _ Â  |
| 8   | Print set            | >1   |
| ٩   | Slide show           |      |
| 面   | Delete               |      |
| Оm  | Protect              | Ų    |
| MEN | UExit OK Confirm ? I | Help |

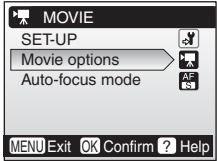

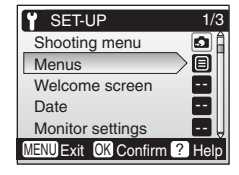

Use the multi selector to navigate the menus:

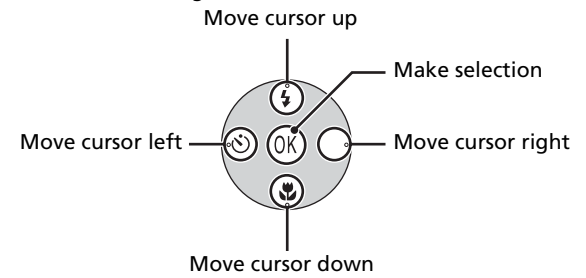

#### 🔍 Default Settings

See the Appendix for information on menu defaults (1888).

To make a selection from a menu:

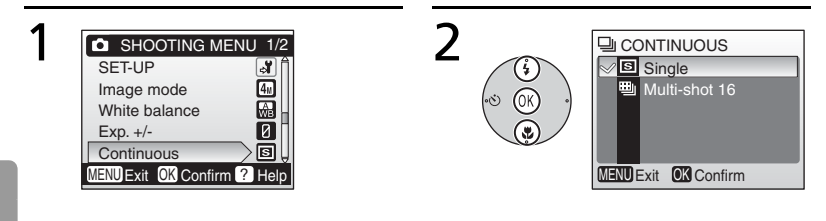

Menus

Highlight menu item.

Display options and highlight a desired option.

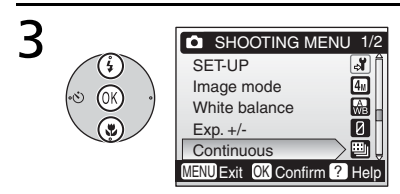

Select the highlighted option.

To select multiple pictures in the **Print set** (₩ 52), **Erase selected images** (₩ 73), **Protect** (₩ 73), **Transfer marking>Select image(s)** (₩ 73), or **Copy>Selected images** (₩ 75) menus:

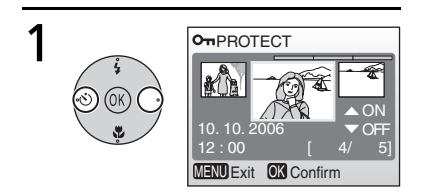

# Scroll through pictures and select a desired picture.

The current picture is shown at the center of the monitor.

E.g. To protect a picture

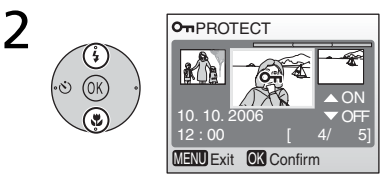

# Set **ON/OFF** (or the number of copies).

When **ON** is set, the icon according to the function being performed appears in the center of the current picture.

Repeat steps 1 and 2 to select additional pictures.

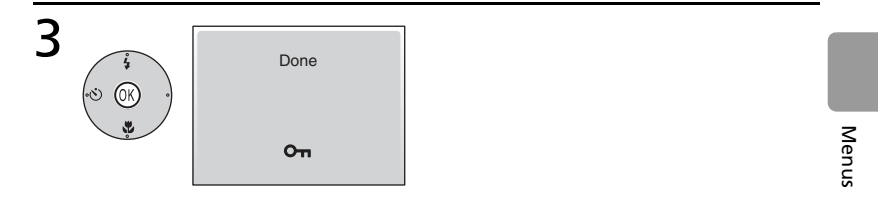

### Complete operation.

The setting becomes effective.

#### 🔍 Help

For help on the highlighted item, press the  $\bigcirc$  ( $\bigcirc$ ) button. Press N to display the options for the highlighted item,  $\bigcirc$  (O) to exit, or **MENU** to return to shooting or playback.

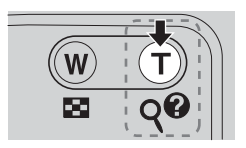

# **Basic Camera Setup: The Setup Menu**

The setup menu contains the following options:

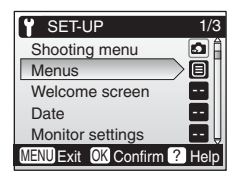

| Option |                               | Description                                               | У  |
|--------|-------------------------------|-----------------------------------------------------------|----|
| MENŲ   | Menus                         | Choose how menus are displayed.                           | 57 |
| Щ      | Welcome screen                | Select screen displayed when camera is turned on.         | 57 |
| Ð      | Date                          | Set clock and choose home and destination time zones.     | 57 |
|        | Monitor settings              | Adjust monitor brightness and choose display style.       | 59 |
| DATE   | Date imprint                  | Imprint date or birthday counter on pictures.             | 60 |
| ۱      | Sound settings                | Adjust sound and volume settings.                         | 61 |
|        | Blur warning                  | Turn blur warning on or off.                              | 62 |
| Ü      | Auto off                      | Choose when monitor will turn off to save power.          | 62 |
|        | Format memory/<br>Format card | Format internal memory or memory card.                    | 63 |
|        | Language                      | Choose language for camera menus and mes-<br>sages.       | 63 |
| 0      | Interface                     | Adjust settings for connection to television or computer. | 64 |
| С      | Reset all                     | Restore camera settings to default values.                | 64 |
| H      | Battery Type                  | Choose type of battery inserted in camera.                | 64 |
| Ver.   | Firmware version              | Display camera firmware version.                          | 64 |

#### Default Settings

See the Appendix for information on setup menu defaults (W 88).

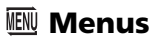

Choose how menus are displayed.

| SET-UP                 | 1/3  |
|------------------------|------|
| Shooting menu          |      |
| Menus                  |      |
| Welcome screen         | •••  |
| Date                   |      |
| Monitor settings       |      |
| MENU Exit OK Confirm ? | Help |
| Toxt                   |      |

| WELCOME IMAGE SELECT        |
|-----------------------------|
| a 🖻 🛱 🕘 🗖                   |
| 🔤 🔹 🌲 坣 🖆                   |
| 🍋 🚅 🖸 🔚 Ver.                |
| MENU Exit OK Confirm ? Help |
| lcon                        |

| MENUS                |       |  |
|----------------------|-------|--|
| ~ ⊟                  | Text  |  |
| 8                    | Icons |  |
|                      |       |  |
|                      |       |  |
|                      |       |  |
| MENU Exit OK Confirm |       |  |

# 🛱 Welcome Screen

Choose the welcome screen displayed when the camera is turned on. To select a picture from internal memory or the memory card to use as a welcome screen, choose **Select an image** (the image used in the welcome screen is a copy of the selected image and does not change when the original is deleted or the memory card is removed).

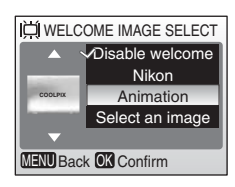

# 🕘 Date

Set the camera clock and choose home and travel destination time zones.

| Option    | Description                                                                                                    |
|-----------|----------------------------------------------------------------------------------------------------|
| Date      | Set camera clock to current date and time (🐺 9).                                                                         |
| Time zone | Choose home ( $$ ) or travel destination<br>( $\checkmark$ ) time zone ( $$ 93); turn daylight<br>saving time on or off. |

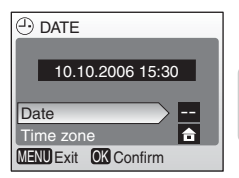

To switch between home ( $\clubsuit$ ) and travel destination ( $\clubsuit$ ) time zones:

To switch between home ( $\stackrel{\frown}{\frown}$ ) and travel destination ( $\stackrel{\frown}{\rightarrow}$ ) time zones: Highlight  $\stackrel{\frown}{\frown}$  or  $\stackrel{\frown}{\rightarrow}$  and press the center of the multi selector.

The clock is set to the time in the selected time zone. The current selection is indicated by a dot.

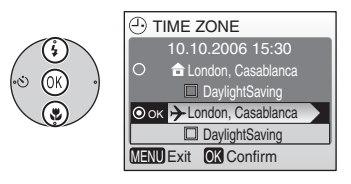

\* To change the home or travel destination time zone, highlight or →, then press the multi selector right. Choose a time zone and daylight saving time as described in "Basic Setup" (W 9).

#### 🖉 The Clock Battery

The clock battery charges when the main battery is installed or an AC adapter is connected, and can provide several days of backup power after about 10 hours of charging. The following options are available:

| Option     | Description                                       |  |
|------------|---------------------------------------------------|--|
| Photo info | Choose information displayed in moni-<br>tor.     |  |
| Brightness | Choose from five settings for monitor brightness. |  |

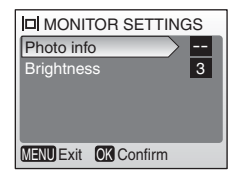

#### Photo Info

The following display options are available:

| Ontion    | Description                                      | Display       |                                                               |
|-----------|--------------------------------------------------|---------------|---------------------------------------------------------------|
| option    |                                                  | Shooting mode | Playback mode                                                 |
| Show info | Indicators are displayed in monitor (1878) 4).   |               | 10,10,2006 100NIKON<br>15:30 0005JPG<br>0K1:41<br>41 65 51 51 |
| Hide info | Indicators are not<br>displayed in moni-<br>tor. |               |                                                               |

# Date Imprint

Imprint date information on pictures as they are taken.

| Option                  | Description                                                                                   |  |
|-------------------------|-----------------------------------------------------------------------------------------------|--|
| Dig Off                 | Time and date do not appear on pic-<br>tures.                                                 |  |
| Date Date Date and time | Date or date and time are imprinted<br>on pictures taken while this option is<br>in effect.   |  |
| Date counter            | Time stamp shows number of days<br>between date of shooting and<br>selected date (see below). |  |

At settings other than **Off**, the option selected is indicated by an icon in the monitor during shooting.

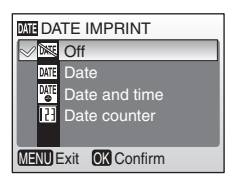

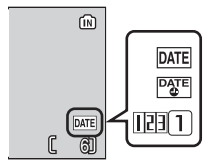

MENU Exit OK Confirm

#### 🔃 Date Counter

Pictures taken while this option is in effect are

imprinted with the number of days remaining until or the number of days elapsed since a specified date. Use it to track the growth of a child or count down the days until a birthday or wedding.

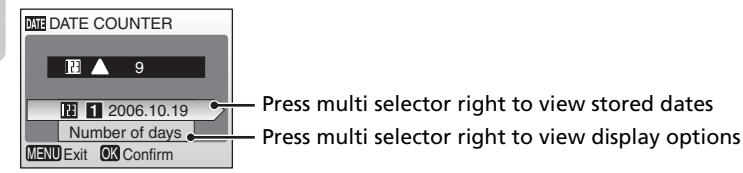

 Stored dates
 Up to three dates can be stored. To set, highlight, press multi selector to right, and enter date (♥ 9). To select, highlight and press center of multi selector.
 Image: Store Dates

 2 2006.10.19

 2 2006.12.24
| Display | Highlight Number of Days, Years and Days, or Yrs, Mnths, Days |
|---------|---------------------------------------------------------------|
| options | and press center of multi selector.                           |

Sample date counter time stamps are shown below.

123 🛦 09/10.10.2006

Future date (days remaining) 123 02/21.10.2006

Past date (days elapsed)

#### 🖉 Date Imprint

The date is recorded in the order selected in the DATE menu (**S** 57). Date imprint can not be used to print date information on existing pictures. See "Creating a DPOF Print Order: Print Set" (**S** 52) for a comparison of date imprint and **Print set>Date**. Date imprinted at an **Image mode** setting of **TV screen(640)** may be difficult to read.

Date imprinted at an **image mode** setting of **1 v screen(640)** may be difficult to read. Choose **PC screen(1024)** or larger when using date imprint.

# Sound Settings

Set the following:

| Option            | Description                                                                                                    |  |
|-------------------|----------------------------------------------------------------------------------------------------|--|
| Button<br>sound   | When <b>ON</b> is selected, beep will sound<br>once when operations are completed<br>successfully, three times when error is<br>detected. |  |
| Shutter<br>sound  | Choose shutter sound <b>ON</b> or <b>OFF</b> .                                                                                            |  |
| Start-up<br>sound | Choose start-up sound <b>ON</b> or <b>OFF</b> .                                                                                           |  |

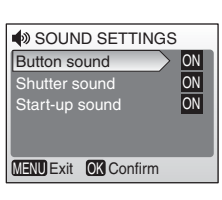

# 🎍 Blur Warning

Choose whether or not the blur warning is displayed (187 16). Note that the warning may not always be displayed (187 85).

# BLUR WARNING Off Off On MENU Exit OK Confirm

# 🕘 Auto Off

Choose the time before the monitor turns off automatically to save power ( $\bigotimes$  8).

| Option     | Description                                                                                                    |  |
|------------|----------------------------------------------------------------------------------------------------|--|
| Auto off   | Choose delay before monitor turns off when no operations are performed.                                                                                                    |  |
| Sleep Mode | Select <b>On</b> or <b>Off</b> . If <b>On</b> is selected, mon-<br>itor will turn off if no change is detected<br>in brightness of subject for 30 s ( <b>Auto</b><br><b>off</b> set to 1 min. or less) or 1 min. ( <b>Auto</b><br><b>off</b> set to 5 min. or more). |  |

| AUTO OFF             |     |
|----------------------|-----|
| Auto off             | 1m  |
| Sleep Mode           | OFF |
|                      |     |
|                      |     |
|                      |     |
| MENU Exit OK Confirm |     |

Regardless of the option selected, the monitor will remain on for a minimum of three minutes when menus are displayed, and for thirty minutes during a slide show.

If no memory card is inserted, this option is named **Format memory** and formats internal memory. Otherwise it is named **Format card** and formats the memory card for use in the camera. *Note that formatting permanently deletes all pictures and other data*. Be sure to make copies as required before formatting.

Two format options are available when a memory card is inserted: **Quick format** (formats only areas of the card on which data are stored) and **Format** (formats entire card). **Format** is not available when batteries are low.

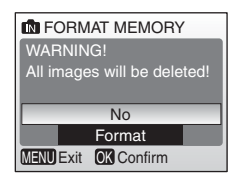

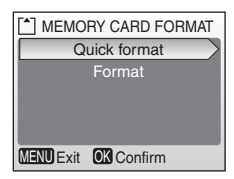

# **Format**

Do not turn the camera off or remove the batteries or memory card during formatting. Use the **Format** option to format memory cards before first use and reformat them regularly thereafter. Without regular formatting, performance will drop with use.

# 🕨 Language

Choose a language for camera menus and messages from the following options:

| Deutsch    | German  | Русский | Russian                |
|------------|---------|---------|------------------------|
| English    | English | Svenska | Swedish                |
| Español    | Spanish | 日本語     | Japanese               |
| Français   | French  | 中文(简体)  | Simplified<br>Chinese  |
| Italiano   | Italian | 中文(繁體)  | Traditional<br>Chinese |
| Nederlands | Dutch   | 한글      | Korean                 |

| Deutsch              | Русский |  |
|----------------------|---------|--|
| ∀English             | Svenska |  |
| Español              | 日本語     |  |
| Français             | 中文(简体)  |  |
| Italiano             | 中文(繁體)  |  |
| Nederlands           | 한글 🖉    |  |
| MENU Back OK Confirm |         |  |

Adjust settings for connection to a computer or video device.

| Option                                                                     | Description                                                                        |
|----------------------------------------------------------------------------|------------------------------------------------------------------------------------|
| USB Select USB option for connection to computer (₩ 42) or printer (₩ 47). |                                                                                    |
| Video mode                                                                 | Choose from NTSC and PAL ( 14 41).                                                 |
| Auto<br>transfer                                                           | Choose <b>On</b> to mark all new pictures for transfer to computer ( <b>W</b> 43). |

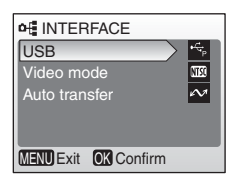

# C Reset All

Select **Reset all** to restore camera settings to their default values (**W** 88).

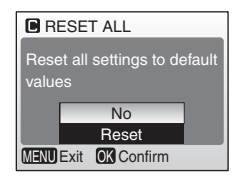

# 금 Battery Type

To ensure that the camera shows the correct battery level (2013), choose a type that matches the batteries currently in use.

| Option         | Battery Type    |
|----------------|-----------------|
| Alkaline       | Alkaline        |
| COOLPIX (NiMH) | EN-MH1, oxyride |
| Lithium        | Lithium         |

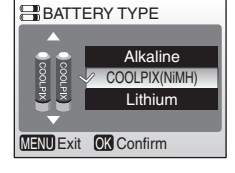

# Ver, Firmware Version

View the current camera firmware version.

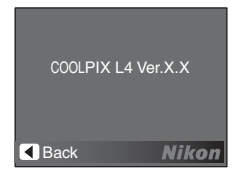

# **Shooting Options: The Shooting Menu**

With the exception of **Image mode**, the following options are available only in (auto) mode. See "Menus" for information on viewing and using the shooting menu (**W** 53).

| SHOOTING MENU          | 1/2      |
|------------------------|----------|
| SET-UP                 | <b>J</b> |
| Image mode             | 4        |
| White balance          | æ        |
| Exp. +/-               | 0        |
| Continuous             | ∎↓       |
| MENU Exit OK Confirm ? | Help     |

| Option   |                          | Description                                                                                                 | <b>S</b> |
|----------|--------------------------|----------------------------------------------------------------------------------------------------|----------|
| Ű        | SET-UP                   | Display the setup menu.                                                                                     | 56       |
| <b>(</b> | Image mode               | Choose image size and quality.                                                                              | 65       |
| WB       | White balance*           | Match white balance to the light source.                                                                    | 66       |
| Z        | Exposure<br>compensation | Exposure can be compensated for in the case of a subject that is bright, dark or with strong con-<br>trast. | 68       |
|          | Continuous*              | Take pictures one at a time or in a sequence.                                                               | 68       |
| BSS      | BSS*                     | Use BSS to choose the sharpest picture.                                                                     | 69       |
| Ś        | Color Options*           | Control color.                                                                                              | 70       |

\* See the Appendix for information on restrictions that may apply to these settings (1) 92).

#### Shooting Menu Settings

See the Appendix for information on shooting menu defaults (W 88).

# 🗣 Image Mode

Pictures taken with a digital camera are recorded as image files. The size of the files, and with it the number of images that can be recorded (**W** 91), depends on the *size* and *quality* of the images (image mode). Before shooting, choose an image mode according to how you plan to use the picture.

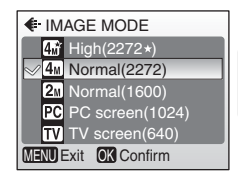

| Option      |              | Size (pixels) | Description                                                                        |
|-------------|--------------|---------------|------------------------------------------------------------------------------------|
| <b>4</b> \$ | High(2272★)  | 2272 × 1704   | Pictures are compressed less than <b>Normal</b> , producing higher quality images. |
| <b>4</b> M  | Normal(2272) | 2272 × 1704   | Best choice in most situations.                                                    |

| Option     |                     | Size (pixels) | Description                                     |
|------------|---------------------|---------------|-------------------------------------------------|
| <b>2</b> M | Normal(1600)        | 1600 × 1200   | Smaller size allows more pictures to be stored. |
| PC         | PC screen<br>(1024) | 1024 × 768    | Suited to computer display.                     |
| TV         | TV screen(640)      | 640 × 480     | Suited to e-mail or television viewing.         |

The current setting is shown by an icon in the display.

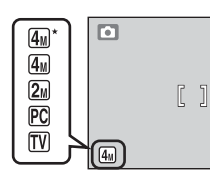

# WB White Balance

Process pictures to produce natural colors under different types of light.

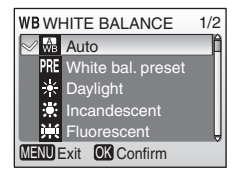

| Option |                      | Description                                                                                              |
|--------|----------------------|----------------------------------------------------------------------------------------------------|
| æ      | Auto                 | White balance automatically adjusted to suit lighting condi-<br>tions. Best choice in most situations.   |
| PRE    | White bal.<br>preset | Neutral-colored object used as reference to set white balance under unusual lighting conditions (28 67). |
| ☀      | Daylight             | White balance adjusted for direct sunlight.                                                              |
|        | Incandescent         | Use under incandescent lighting.                                                                         |
| 漸      | Fluorescent          | Use under most types of fluorescent lighting.                                                            |
| 6      | Cloudy               | Use when taking pictures under overcast skies.                                                           |
| ₽      | Flash                | Use with the flash.                                                                                      |

At settings other than **Auto**, the current setting is shown by an icon in the display.

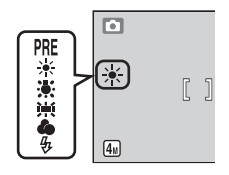

#### **PRE Preset White Balance**

Preset white balance is used with mixed lighting or to compensate for light sources with a strong color cast (for example, to make pictures taken under a lamp with a red shade look as though they had been taken under white light).

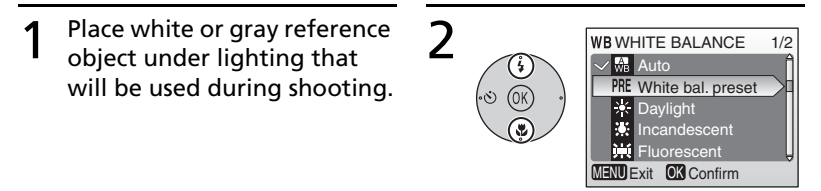

# 3 WB WHITE BAL PRESET Cancel Measure MENU Exit OK Confirm

Camera zooms in.

# Highlight White bal. preset.

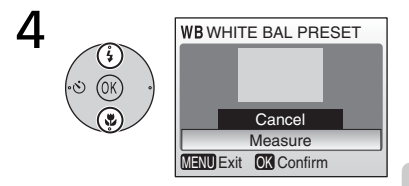

Highlight Measure.

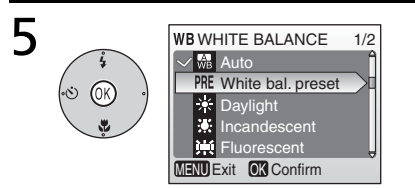

Frame the reference object and press the center of the multi selector. The new white balance value is set.

\* To restore most recent value for preset white balance, highlight **Cancel** and press center of multi selector.

#### 🖉 Preset White Balance

Preset white balance cannot be measured with the flash.

# 🔁 Exposure Compensation

Exposure compensation allows you to adjust the exposure setting suggested by the camera from between -2.0 EV (underexposure) and +2.0 EV (overexposure) in increments of 1/3 EV.

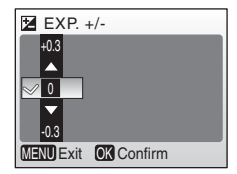

# 🖳 Continuous

Capture a fleeting expression on a portrait subject, photograph a subject that is moving unpredictably, or capture motion in a series of pictures.

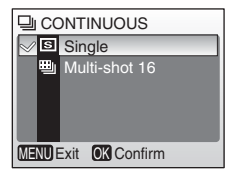

| Option   | Description                                                    |
|----------|----------------------------------------------------------------|
| s Single | One shot is taken each time shutter-release button is pressed. |

| Option |               | Description                                                                                                    |                                                                              |
|--------|---------------|----------------------------------------------------------------------------------------------------|------------------------------------------------------------------------------|
|        | Multi-shot 16 | Each time shutter-release button is<br>pressed, camera takes 16 shots at about<br>1.4 frames per second and arrange them in<br>a single picture (2272 × 1704 image size)<br>as shown at right. | an Han Han Han H<br>an Han Lan Han H<br>an Lan Lan Han H<br>an Lan Lan Han H |

At settings other than **Single**, focus, exposure, and white balance are fixed at the values for the first picture in each series and the current setting is shown by an icon in the display.

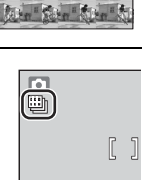

(4<sub>M</sub>)

# BSS **BSS**

The "best shot selector" (**BSS**) is recommended when shooting with the flash off or the camera zoomed in, or in other situations in which inadvertent motion can result in blurred pictures. When BSS is on, the camera takes up to ten pictures while the shutter-release button is pressed. The sharpest picture in the series is saved and the others are discarded.

A  ${\boldsymbol{\mathsf{BSS}}}$  icon is displayed when  ${\boldsymbol{\mathsf{BSS}}}$  is on.

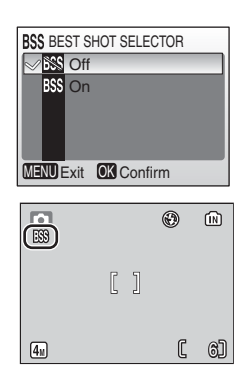

# Shooting Options: The Shooting Menu

# 🖉 BSS

BSS may not produce the desired results if the subject moves or the composition is changed during shooting.

Make colors more vivid or record pictures in monochrome.

| COLOR OPTIONS        |
|----------------------|
| Standard color       |
| G Vivid color        |
| G Black-and-white    |
| 🕼 Sepia              |
| Cyanotype            |
| MENU Exit OK Confirm |
|                      |

| Option |                     | Description                                   |
|--------|---------------------|-----------------------------------------------|
| X      | Standard<br>color   | Natural color.                                |
| đ      | Vivid color         | Vivid, "photoprint" colors.                   |
| đ      | Black-and-<br>white | Take pictures in black-and-white.             |
| Æ      | Sepia               | Record pictures in sepia.                     |
| Ę      | Cyanotype           | Take pictures in blue-tinted mono-<br>chrome. |

The effects of the selected option can be previewed in the monitor. At settings other than **Standard Color**, the current setting is also indicated by an icon in the display.

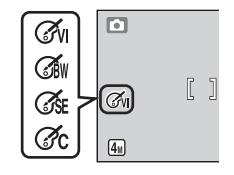

# **Playback Options: The Playback Menu**

The playback menu contains the following options. See "Menus" for information on viewing and using the playback menu (**\*** 53).

|     | PLAYBACK MENU      | 1/2  |
|-----|--------------------|------|
| ្វ័ | SET-UP             | _ Â  |
| 8   | Print set          |      |
|     | Slide show         |      |
| 面   | Delete             |      |
| Оn  | Protect            | Ų    |
| MEN | JExit OK Confirm ? | Help |

| Option |                     | Description                                         | 6  |
|--------|---------------------|-----------------------------------------------------|----|
| Ŷ      | SET-UP              | Display the setup menu.                             | 56 |
| ₽      | Print set           | Select pictures for printing.                       | 71 |
|        | Slide show          | View pictures in an automatic slide show.           | 72 |
| Ó      | Delete              | Delete all or selected pictures.                    | 73 |
| 0-п    | Protect             | Protect selected pictures from accidental deletion. | 73 |
| N      | Transfer<br>marking | Change transfer marking for existing pictures.      | 73 |
|        | Small pic.          | Create a small copy of the current picture.         | 74 |
| Ð      | Сору                | Copy files between memory card and internal memory. | 75 |

# 占 Print Set

Create digital "print orders" for PictBridge printers and devices that support DPOF (**W** 52).

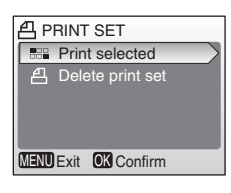

# Slide Show

Play pictures back in an automated "slide show," with about three seconds between each picture.

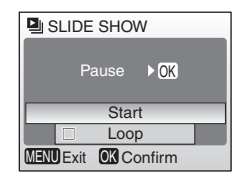

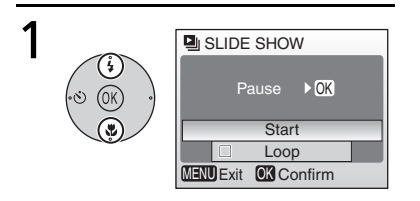

2

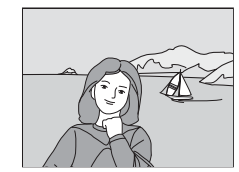

#### Highlight Start.

Begin slide show.

#### Movies

Movies appear in slide shows as still images of the first frame.

#### 🔍 "Loop"

Select **Loop** to repeat the slide show until the center of the multi selector is pressed. Note that the monitor will turn off automatically if no operations are performed for 30 minutes.

To skip to the next picture, press the multi selector to the right, or press the multi selector to the left to return to the previous picture. Hold the multi selector down to fast forward or rewind. To pause the slide show, press the center of the multi selector. The menu shown below will be displayed.

When the slide show ends or is paused, the menu shown at right will be displayed. Highlight **Restart** and press the center of the multi selector to restart the show, or select **End** to end the show and return to the playback menu.

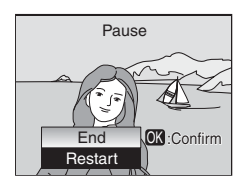

# 🔟 Delete

Delete all or selected pictures. Note that pictures marked with a  $o_n$  icon are protected and cannot be deleted.

# on Protect

Protect selected pictures from accidental deletion. Protected pictures are marked with a  $\mathbf{o}_{\mathbf{n}}$  icon (see right, below) and cannot be deleted using the  $\mathbf{m}$ button or the **Delete** option in the playback menu. Note, however, that formatting will delete protected files (**W** 63).

# 🗠 Transfer Marking

Mark pictures to be transferred automatically to a personal computer installed with "PictureProject" (bundled software) when the camera is connected to it via the supplied USB cable. In the default setting, all pictures will be marked.

| Option |                    | Description                                         |
|--------|--------------------|-----------------------------------------------------|
| M      | All on             | Mark all images for transfer.                       |
| Z      | All off            | Remove transfer marking from all images.            |
|        | Select<br>image(s) | Mark selected pictures for transfer ( <b>W</b> 55). |

Pictures selected for transfer are marked with a  $\bowtie$  icon.

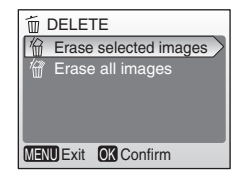

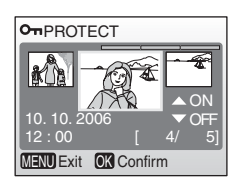

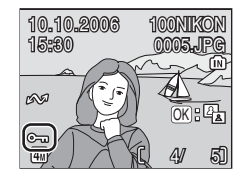

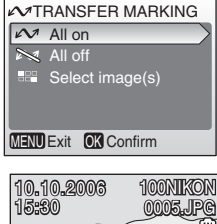

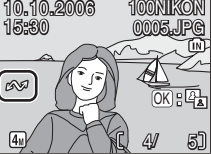

# 🔚 Small Pic.

Create a small copy of the current picture. Choose from the following sizes:

| Option                  | Description                     |
|-------------------------|---------------------------------|
| <b>640×480 640</b>      | Suited to television playback.  |
| <b>320×240 3</b> 20×240 | Suited to display on web pages. |
| <b>_</b> 160×120        | Suitable for e-mail.            |

A confirmation dialog will be displayed. Highlight **Yes** and press the center of the multi selector to create a copy at the chosen size.

During playback, small copies are indicated by a gray border; a  $\square$ ,  $\square$ , or  $\square$  icon is displayed when copies are viewed full-frame.

| SMALL PIC            |
|----------------------|
| [■ 640×480           |
| ☐ 320×240            |
| 🖬 160×240            |
|                      |
|                      |
| MENU Exit OK Confirm |
|                      |

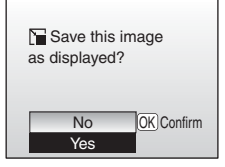

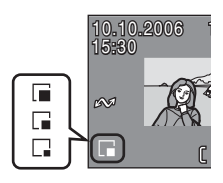

# 🖉 Small Picture

Small copies are compressed for reduced file size and may not display or transfer correctly when viewed on other models of Nikon camera. See the Appendix for more information on small copies (**W** 93).

# 🔛 Сору

Copy pictures between internal memory and a memory card.

| Option        | Description                                        |
|---------------|----------------------------------------------------|
| <b>₪</b> →[_] | Copy pictures from internal memory to memory card. |
| [_]→₪         | Copy pictures from memory card to internal memory. |

Selecting either of the above options displays the menu shown at right. Choose **Selected images** to select the pictures that will be copied (**W** 55) or **All images** to copy all pictures.

A confirmation dialog will be displayed. Highlight **Yes** and press the center of the multi selector to copy the images.

# 🖉 Сору

The camera may be unable to copy pictures that were created with another make of camera or that have been modified on a computer. See pages 92–93 for more information on how copies are stored.

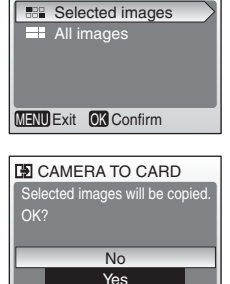

MENU Exit OK Confirm

CAMERA TO CARD

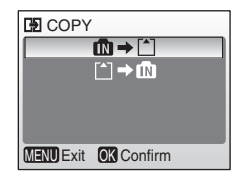

# **Technical Notes**

# **Optional Accessories**

At the time of writing, the following optional accessories were available for this camera. Contact your local retailer or Nikon representative for details.

| Rechargeable<br>battery | Nikon EN-MH1 rechargeable NiMH batteries (EN-MH1-B2) |
|-------------------------|------------------------------------------------------|
| Battery<br>charger      | MH-71 battery charger                                |
| AC adapter              | EH-65A AC adapter kit (connects as shown)            |

#### **Approved Memory Cards**

The following cards have been tested and approved for use in the COOLPIX L4:

| SanDisk   | 64MB, 128MB, 256MB, 512MB, 1GB / 256MB*, 512MB*, 1GB*   |
|-----------|---------------------------------------------------------|
| Toshiba   | 64MB, 128MB, 256MB, 512MB, 1GB / 128MB*, 256MB*, 512MB* |
| Panasonic | 64MB, 128MB, 256MB, 512MB, 1GB / 256MB*, 512MB*, 1GB*   |

\* High speed (10MB/s)

Other cards have not been tested. For more details on the above cards, please contact the manufacturer.

# Memory Cards

- Use only Secure Digital (SD) memory cards.
- Format memory cards before first use (😿 63).
- Do not eject the memory card, turn the camera off, remove the batteries, or disconnect the AC adapter during formatting or while data are being written to or deleted from the card. Failure to observe this precaution could result in loss of data or damage to the camera or card.
- Do not disassemble or modify.
- Do not drop, bend, or expose to water or strong physical shocks.
- Do not touch the metal terminals with your fingers or metal objects.
- Do not affix labels or stickers to the memory card.
- Do not leave in direct sunlight, closed vehicles, or areas exposed to high temperatures.
- Do not expose to high levels of humidity or to corrosive gas.

# **Caring for the Camera**

To ensure continued enjoyment of this Nikon product, observe the following precautions when storing or using the device.

#### 🚺 Handle the lens and all moving parts with care

Do not apply force to the lens, monitor, memory card slot, or battery-chamber and lens covers. These parts are easily damaged. Force applied to the lens cover could cause malfunction or damage the lens. Should the monitor break, care should be taken to avoid injury due to broken glass and to prevent the liquid crystal from the display touching the skin or entering the eyes or mouth.

#### V Do not point the lens at strong light sources for extended periods

Avoid pointing the lens at the sun or other strong light sources for extended periods when using or storing the camera. Intense light may cause deterioration in the CCD image sensor, producing a white blur effect in photographs.

#### Turn the product off before removing or disconnecting the power source

Do not unplug the product or remove the batteries while the product is on, or while images are being recorded or deleted. Forcibly cutting power in these circumstances could result in loss of data or in damage to product memory or internal circuitry. To prevent an accidental interruption of power, avoid carrying the product from one place to another while an AC adapter is connected.

# 🔽 Keep dry

The device will be damaged if immersed in water or subjected to high levels of moisture.

#### 🔽 Do not drop

The product may malfunction if subjected to strong shocks or vibration.

#### 🔽 Keep away from strong magnetic fields

Do not use or store this device in the vicinity of equipment that generates strong electromagnetic radiation or magnetic fields. Strong static charges or the magnetic fields produced by equipment such as radio transmitters could interfere with the monitor, damage data stored on the memory card, or affect the product's internal circuitry.

#### 🔽 Avoid sudden changes in temperature

Sudden changes in temperature, such as occur when entering or leaving a heated building on a cold day, can cause condensation inside the device. To prevent condensation, place the device in a carrying case or a plastic bag before exposing it to sudden changes in temperature.

# Batteries

- Check the battery level when taking the camera out and replace the batteries if necessary (**1**3). If possible, carry spare batteries when taking pictures on important occasions.
- Battery capacity tends to decrease on cold days. Be sure that the batteries are fresh before heading outside to take pictures in cold weather. Keep spare batteries in a warm place and exchange as necessary. Once warmed, a cold battery may recover some of its charge.
- Dirt on the battery terminals can prevent the camera from functioning.
- Used batteries are a valuable resource. Please recycle used batteries in accordance with local regulations.

# Cleaning

| Lens    | Avoid touching glass parts with your fingers. Remove dust or lint with<br>a <i>blower</i> (typically a small device with a rubber bulb attached to one<br>end that is pumped to produce a stream of air out the other). To<br>remove fingerprints or other stains that cannot be removed with a<br>blower, wipe the lens with a soft cloth, using a spiral motion that starts<br>in the center of the lens and works out to the edges. If this fails, clean<br>the lens using a cloth lightly dampened with commercial lens cleaner. |
|---------|----------------------------------------------------------------------------------------------------|
| Monitor | Remove dust or lint with a blower. To remove fingerprints and other stains, clean the monitor with a soft, dry cloth, being careful not to apply pressure.                                                                                                    |
| Body    | Use a blower to remove dust, dirt, or sand then wipe gently with a soft, dry cloth. After using the camera at the beach or seaside, wipe off any sand or salt with a dry cloth lightly dampened with fresh water, then dry thoroughly. Note that foreign matter inside the camera could cause damage not covered under warranty.                                                                                                    |

Do not use alcohol, thinner, or other volatile chemicals.

# Storage

Turn the camera off when not in use. Check that the power-on lamp is off before putting the camera away and remove the batteries if the camera will not be used for an extended period. Do not store the camera with naptha or camphor moth balls or in locations that:

- are next to equipment that produces strong electromagnetic fields, such as televisions or radios
- are exposed to temperatures below –10°C (14°F) or above 50°C (122°F)
- are poorly ventilated or subject to humidities of over 60%

To prevent mold or mildew, take the camera out of storage at least once a month. Turn the camera on and release the shutter a few times before putting the camera away again.

#### 🖉 Notes on the Monitor

- The monitor may contain a few pixels that are always lit or that do not light. This is a characteristic common to all TFT LCD displays, and does not indicate a malfunction. Images recorded using the product will not be affected.
- When you frame bright subjects, vertical comet-like streaks that whiten toward either end may appear in the display. This phenomenon, known as "smear," does not appear in the final photograph and does not indicate a malfunction. Some smear may appear in movies.
- Images in the monitor may be difficult to see in a bright light.
- The monitor is lit by an LED backlight. Should the monitor begin to dim or flicker, contact your Nikon service representative.

# **Error Messages**

The following table lists the error messages and other warnings that appear in the monitor and how to deal with them.

| Display                                                         | Problem                                                                   | Solution                                                                                                    | <u>қ</u> |
|-----------------------------------------------------------------|---------------------------------------------------------------------------|----------------------------------------------------------------------------------------------------|----------|
| 🕘 (blinks)                                                      | Clock not set.                                                            | Set clock.                                                                                                    | 57       |
| ŧ <b></b> /                                                     | Batteries running low.                                                    | Ready spare batteries.                                                                                                    | 6        |
| WARNING!!<br>BATTERY<br>EXHAUSTED                               | Batteries exhausted.                                                      | Replace batteries.                                                                                                    | 6, 64    |
| AF● (● blinks red)                                              | Camera cannot focus.                                                      | Recompose picture.                                                                                                    | 15       |
| 🕅 (blinks)                                                      | Slow shutter speed. Pic-<br>tures may be blurred.                         | Use flash, or steady camera<br>using tripod, by placing<br>camera on level surface, or<br>by holding camera in both<br>hands with elbows against<br>torso. | 16, 18   |
| WARNING!!<br>PLEASE WAIT FOR<br>CAMERA TO FIN-<br>ISH RECORDING | Camera cannot perform<br>other operations until<br>recording is complete. | Message clears from dis-<br>play automatically when<br>recording is complete.                                                                              | _        |
| MEMORY CARD IS<br>WRITE PROTECTED                               | Write-protect switch is in "Lock" position.                               | Slide write-protect to<br>"write" position.                                                                                                    | 12       |
| This Card Can-<br>Not be Used<br>업                              | Error accessing memory card.                                              | <ul><li>Use approved card.</li><li>Check that connectors are clean.</li></ul>                                                                              | 76<br>—  |
| WARNING!!<br>THIS CARD CAN-<br>NOT BE READ                      |                                                                           | <ul> <li>Confirm that memory<br/>card is correctly inserted.</li> </ul>                                                                                    | 11       |
| CARD IS NOT FOR-<br>MATTED<br>[*]<br>Format<br>No               | Memory card has not<br>been formatted for use in<br>camera.               | Highlight <b>Format</b> and press<br>(W) to format card, or turn<br>camera off and replace<br>card.                                                        | 11, 63   |

**Technical Notes** 

| Display                                    | Problem                                                                  | Solution                                                                                                    | $\mathbf{Q}$         |
|--------------------------------------------|--------------------------------------------------------------------------|----------------------------------------------------------------------------------------------------|----------------------|
| IMAGE CANNOT<br>BE SAVED                   | Error occurred while<br>recording picture.                               | Format internal memory or memory card.                                                                                                    | 63                   |
| (in) or 🖄                                  | Camera has run out of file numbers.                                      | <ul> <li>Insert new memory card.</li> <li>Format internal memory<br/>or memory card.</li> </ul>                                                                        | 11<br>63             |
|                                            | Cannot create cropped,<br>D-lighting, or small copy.                     | Select picture that supports<br>crop, D-lighting, or small<br>picture.                                                                                                 | 93                   |
|                                            | Picture cannot be used for welcome screen.                               | Choose picture 640×480 pixels or larger.                                                                                                    | —                    |
|                                            | Cannot copy picture.                                                     | Delete pictures from desti-<br>nation.                                                                                                    | 73                   |
| CANNOT RECORD<br>MOVIE                     | Time out error while recording movie.                                    | Choose memory card with faster write speed.                                                                                                    | 76                   |
| OUT OF MEMORY<br>(ÎN) or 법                 | Memory card is full.                                                     | <ul> <li>Choose smaller image<br/>size.</li> <li>Delete pictures.</li> <li>Insert new memory card.</li> <li>Remove memory card and<br/>use internal memory.</li> </ul> | 65<br>73<br>11<br>11 |
| CARD CONTAINS<br>NO IMAGES                 | No pictures available for playback.                                      |                                                                                                    | _                    |
| FILE CONTAINS NO<br>IMAGE DATA             | File not created with<br>COOLPIX L4.                                     | View file on computer or other device.                                                                                                    | —                    |
| ALL IMAGES ARE<br>HIDDEN                   | No pictures available for<br>display in welcome<br>screen or slide show. | —                                                                                                    | _                    |
| THIS IMAGE CAN-<br>NOT BE DELETED          | Picture is protected.                                                    | Remove protection.                                                                                                    | 73                   |
| NEW CITY IS IN<br>THE CURRENT<br>TIME ZONE | Destination in same time zone as home.                                   | No need to change time<br>zones if destination is in<br>same time zone as home.                                                                                        | 57                   |

**Technical Notes** 

| Display                                  | Problem                                                     | Solution                                                                                                    | $\mathbf{Q}$ |
|------------------------------------------|-------------------------------------------------------------|----------------------------------------------------------------------------------------------------|--------------|
| LENS ERROR                               | Lens error.                                                 | Turn camera off and then<br>on again. If error persists,<br>contact retailer or Nikon<br>representative.                                       | 13           |
| COMMUNICA-<br>TIONS ERROR                | USB cable disconnected<br>during transfer or print-<br>ing. | If PictureProject displays<br>error, click <b>OK</b> to exit.<br>Resume operation after<br>turning camera off and<br>reconnecting cable.       | 41, 42       |
|                                          | USB option incorrect.                                       | Choose correct <b>USB</b> option.                                                                                                    | 44           |
|                                          | PictureProject did not start.                               | See the PictureProject refer-<br>ence manual (on CD) for<br>more information.                                                                  | —            |
| NO IMAGES ARE<br>MARKED FOR<br>TRANSFER  | No pictures selected for transfer.                          | Select pictures for transfer and try again.                                                                                                    | 73           |
| TRANSFER ERROR                           | Transfer error.                                             | <ul><li>Check battery level.</li><li>Check that USB cable is connected.</li></ul>                                                              | 13<br>43     |
| SYSTEM ERROR                             | Error has occurred in<br>camera's internal cir-<br>cuitry.  | Turn camera off, remove<br>and reinsert batteries, and<br>turn camera on. If error per-<br>sists, contact retailer or<br>Nikon representative. | 6, 13        |
| PRINTER ERROR<br>CHECK PRINTER<br>STATUS | Printer error.                                              | Check printer. To resume,<br>highlight <b>Resume</b> (if avail-<br>able) and press ().                                                         |              |

# Troubleshooting

If the camera fails to function as expected, check the list of common problems below before consulting your retailer or Nikon representative. Refer to the page numbers in the right-most column for more information.

| Problem                                                     | Cause/Solution                                                                                                    | $\mathbf{Q}$                            |
|-------------------------------------------------------------|----------------------------------------------------------------------------------------------------|-----------------------------------------|
| Camera turns off<br>without warning                         | <ul><li>Batteries are low.</li><li>Batteries are cold.</li></ul>                                                                                                    | 13<br>79                                |
| Monitor is blank                                            | <ul> <li>Camera is off.</li> <li>Batteries are exhausted.</li> <li>Standby mode: press shutter-release<br/>button halfway.</li> <li>Flash lamp blinks: wait until flash has<br/>charged.</li> <li>USB cable is connected.</li> <li>Video cable is connected.</li> </ul> | 13<br>13<br>8, 62<br>18<br>42, 47<br>41 |
| No indicators appear in monitor                             | Hide info is selected for Photo info.<br>Select Show info.                                                                                                    | 59                                      |
| Monitor is hard to read                                     | <ul><li> Adjust monitor brightness.</li><li> Monitor is dirty: clean monitor.</li></ul>                                                                                                    | 59<br>79                                |
| Camera clock is not correct                                 | Check camera clock regularly against<br>more accurate timepieces and reset as<br>required. Pictures recorded before clock<br>has been set will have time stamp of<br>"00.00.0000 00:00"; movies will be<br>dated "01.01.2005 00:00."                                    | 57                                      |
| Camera settings reset                                       | Clock battery exhausted: recharge clock battery.                                                                                                    | 58                                      |
| No picture taken when shutter-<br>release button is pressed | <ul> <li>Camera is in playback mode: press</li> <li>button.</li> <li>Menus are displayed: press MENU<br/>button.</li> </ul>                                                                                                    | 37<br>53                                |
|                                                             | <ul> <li>Batteries are exhausted.</li> <li>Flash lamp blinks: flash is charging.</li> </ul>                                                                                                    | 13<br>18                                |

| Problem                                                    | Cause/Solution                                                                                                    | $\mathbf{S}$                   |
|------------------------------------------------------------|----------------------------------------------------------------------------------------------------|--------------------------------|
| Camera cannot focus using auto-<br>focus                   | <ul> <li>Subject is low in contrast, dominated<br/>by repeating geometric patterns, cov-<br/>ers too small an area of the frame, or<br/>contains many fine details, objects of<br/>sharply differing brightness, or objects<br/>at different distances from the cam-<br/>era. Use focus lock to focus on<br/>another subject at same distance.</li> <li>Focus error. Turn camera off and then<br/>on again.</li> </ul> | 15                             |
| Pictures are blurred                                       | <ul> <li>Use flash.</li> <li>Use BSS.</li> <li>Use tripod and self-timer.</li> </ul>                                                                                                    | 18<br>69<br>20                 |
| Pictures are too dark<br>(underexposed)                    | <ul> <li>Flash is off.</li> <li>Flash window is blocked.</li> <li>Subject is outside range of flash.</li> <li>Exposure compensation is too low.</li> <li>Subject is backlit: select 2 (scene mode) or use fill flash.</li> </ul>                                                                                                    | 18<br>14<br>18<br>68<br>18, 30 |
| Randomly-spaced bright pixels<br>("noise") appear in image | Shutter speed too slow. Noise can be<br>reduced by:<br>• Using flash<br>• Choosing Z, M, M, M, K, A, M, M, M, M, M, M, M, M, M, M, M, M, M,                                                                                                    | 18<br>23                       |
| Pictures are smeared                                       | Lens is dirty. Clean lens.                                                                                                    | 79                             |
| Colors are unnatural                                       | White balance does not match light source.                                                                                                    | 66                             |
| Flash does not fire                                        | Flash is off. Note that flash turns off<br>automatically in Transformed and<br>some scene modes or when option<br>other than <b>Single</b> is selected for <b>Con-<br/>tinuous</b> or <b>BSS</b> is on.                                                                                                    | 18,<br>68, 69                  |
| Bright specks in pictures taken with flash                 | Flash is reflecting from particles in air.<br>Turn flash off.                                                                                                    | 18                             |

| Problem                                               | Cause/Solution                                                                                                    | <b>6</b>             |
|-------------------------------------------------------|----------------------------------------------------------------------------------------------------|----------------------|
| Blur warning is not displayed                         | Blur warning is not displayed in self-<br>timer mode or when $3_{4}$ , $\underline{\mathbf{m}}$ , $\underline{\mathbf{*}}$ , or $\mathbf{m}$<br>is selected in scene mode, option other<br>than <b>Single</b> is selected for <b>Continu-</b><br><b>ous</b> , or <b>BSS</b> is on. | 20,<br>23,<br>68, 69 |
| No sound when shutter is released                     | Off selected for Sound set-<br>tings>Shutter sound.                                                                                                    | 61                   |
| Optical zoom cannot be used                           | Optical zoom cannot be used while<br>shooting movies.                                                                                                    | 33                   |
| Digital zoom cannot be used                           | Digital zoom is not available in framing assist modes or when <b>Multi-shot 16</b> is selected for <b>Continuous</b> .                                                                                                    | 23,<br>33, 68        |
| Image mode not available                              | Image mode cannot be adjusted when<br>Multi-shot 16 is selected for Continu-<br>ous or "Sports composite" is selected<br>in scene mode.                                                                                                    | 27, 68               |
| Date imprint not available                            | Camera clock has not been set.                                                                                                    | 57                   |
| Date not appearing on pictures                        | Date does not appear on movies or on pictures taken using panorama assist.                                                                                                    | 30, 34               |
| File cannot be played back                            | File has been overwritten or renamed by computer or other make of camera.                                                                                                    | _                    |
| Cannot zoom in on picture                             | Playback zoom cannot be used with<br>movies, small pictures, or pictures that<br>have been cropped to below 320 ×<br>240.                                                                                                    | —                    |
| Cannot use crop, D-lighting, or small picture options | These options cannot be used with<br>movies and may not be available with<br>pictures created with other cameras.<br>Select picture that supports crop, D-<br>lighting, or small picture.                                                                                          | 93                   |
| Cannot mark pictures for transfer                     | No more than 999 pictures can be<br>marked for transfer. Use PictureProject<br><b>Transfer</b> button to transfer pictures.                                                                                                    | 43                   |
| Transfer marking does not appear                      | Pictures were marked for transfer using<br>another model of camera. Mark pic-<br>tures for transfer using COOLPIX L4.                                                                                                    | _                    |

| Problem                                        | Cause/Solution                                         | $\mathbf{R}$ |
|------------------------------------------------|--------------------------------------------------------|--------------|
| PictureProject does not start when             | • Camera is off.                                       | 13           |
| camera is connected                            | <ul> <li>Batteries are exhausted.</li> </ul>           | 13           |
|                                                | USB cable is not correctly connected.                  | 42           |
|                                                | <ul> <li>Appropriate USB option is not</li> </ul>      | 44           |
|                                                | selected.                                              |              |
|                                                | <ul> <li>Camera is not registered in Device</li> </ul> |              |
|                                                | Manager (Windows only).                                |              |
|                                                | See the PictureProject reference man-                  |              |
|                                                | ual (on CD) for further information.                   |              |
| Pictures not displayed on television           | Choose correct video mode.                             | 41           |
| Format memory > Format<br>option not available | Batteries are low.                                     | 13, 63       |

#### **Electronically Controlled Cameras**

In extremely rare instances, unusual characters may appear in the monitor and the camera may stop functioning. In most cases, this phenomenon is caused by a strong external static charge. Turn the camera off, remove and replace the batteries, and then turn the camera on again. In the event of continued malfunction, contact your retailer or Nikon representative. Note that disconnecting the power source as described above may result in the loss of any data not recorded to internal memory or the memory card at the time the problem occurred. Data already recorded will not be affected.

# Appendix

#### Defaults (👿 54, 56, 65)

Choosing Reset for Reset all restores the following default settings:

| Option                           | Default   | Option                              | Default        |
|----------------------------------|-----------|-------------------------------------|----------------|
| 💼 mode                           |           | Scene mode                          | PORTRAIT       |
| Flash mode (🚻 18)                | Auto      | Portrait assist (12 25)             |                |
| <b>Self timer</b> ( <b>1</b> 20) | OFF       | Landscape assist<br>(W 27)          |                |
| Macro close-up<br>( 22)          | OFF       | Sports assist (127)                 | <b>3</b> X     |
| Setup menu                       |           | Night portrait assist<br>(W 28)     | e*             |
| Welcome screen<br>( 57)          | Animation | Shooting menu                       |                |
| Photo info (🚻 59)                | Show info | Image mode (😈 65)                   | Normal (2272)  |
| Brightness (😿 59)                | 3         | White balance<br>(W 66)             | Auto           |
| Date imprint (🔀 60)              | Off       | Exposure Compensa-<br>tion ( 68)    | 0              |
| Button sound (W 61)              | ON        | Continuous (😈 68)                   | Single         |
| Shutter sound<br>( 61)           | ON        | <b>BSS</b> ( <b>1</b> 69)           | Off            |
| Start-up sound<br>(W 61)         | ON        | <b>Color Options</b> ( <b>*</b> 70) | Standard color |
| Blur warning (😈 62)              | On        | Movie menu                          |                |
| Auto off ( <b>W</b> 62)          | 1 m       | Movie options<br>(W 35)             | Small size 320 |
| Sleep Mode (🔀 62)                | Off       | Auto-focus mode<br>(W 36)           | Single AF      |
| Auto transfer (😈 64)             | On        | PictBridge                          |                |
| <b>Menus</b> (😈 57)              | Text      | Paper size (😈 49)                   | Default        |

Choosing **Reset** also clears the current file number (**3** 92) from memory. Numbering will continue from the lowest number available (to reset file numbering to 0001, delete all pictures before selecting **Reset**). All other settings are unaffected, including **Date** (**3** 57), **Date counter** (**3** 60), **Language** (**3** 63), **USB** (**3** 64), **Video mode** (**3** 64), and **Battery Type** (**3** 64).

#### **Supported Standards**

- **DCF**: Design Rule for Camera File System (DCF) is standard widely used in the digital camera industry to ensure compatibility among different makes of camera.
- **DPOF**: Digital Print Order Format (DPOF) is an industry-wide standard that allows pictures to be printed from print orders stored on the memory card.
- **Exif version 2.2**: This camera supports Exif (Exchangeable Image File Format for Digital Still Cameras) version 2.2, a standard that allows information stored with photographs to be used for optimal color reproduction when images are output on Exifcompliant printers.
- **PictBridge**: A standard developed by in cooperation with the digital camera and printer industries, allowing photographs to be output directly to a printer without connecting the camera to a computer.

#### Scene Mode Settings (🐰 23)

The following table lists the default flash mode, self-timer, and macro close-up settings for each scene. These settings are restored when the camera is turned off, ▲ (auto) or ★ (movie) mode is selected, pictures are played back, or **Reset** is selected for **Reset** all in the setup menu. Settings in parentheses can be changed.

| Mode            | Flash mode<br>( <u> </u> 18) | Self-timer<br>(👿 20) | Macro close-up<br>(👿 22) |
|-----------------|------------------------------|----------------------|--------------------------|
| Portrait        | ( <b>4</b> 👁 )               | (OFF)                | OFF                      |
| Landscape       |                              | (OFF)                | OFF                      |
| Sports          | ٢                            | OFF                  | OFF                      |
| Night portrait  | ( <b>4</b> 👁)                | (OFF)                | OFF                      |
| Party/Indoor    | ( <b>4</b> 👁)                | (OFF)                | OFF                      |
| Beach/Snow      | ( 4 AUTO)                    | (OFF)                | OFF                      |
| Sunset          | ٢                            | (OFF)                | OFF                      |
| Dusk/Dawn       | ٢                            | (OFF)                | OFF                      |
| Night landscape | ٢                            | (OFF)                | OFF                      |
| Close up        | ( 4 AUTO)                    | (OFF)                | ON                       |
| Museum          | ( <b>()</b> )                | (OFF)                | (OFF)                    |
| Fireworks show  | ٢                            | OFF                  | OFF                      |
| Сору            | ( <b>()</b> )                | (OFF)                | (OFF)                    |
| Back light      | 4                            | (OFF)                | OFF                      |
| Panorama assist | ( <b>()</b> )                | (OFF)                | (OFF)                    |

\* Default for **GROUP RIGHT** and **GROUP LEFT** is **\$** AUTO. Other modes can be selected.

#### Image Mode (😈 65) and Movie Options (😈 35)

The following table lists the number of pictures or maximum total movie length that can be stored in internal memory and on a 256MB memory card, together with the size of still pictures.

| Image mode/<br>Movie Options |                     | Internal mem-<br>ory (10MB) | 256MB memory<br>card | Print size<br>(printed at<br>300dpi)<br>(cm/in.) |
|------------------------------|---------------------|-----------------------------|----------------------|--------------------------------------------------|
| <b>4</b> ŵ                   | High(2272*)         | 3                           | 99                   | 19 × 14 / 7 <sup>1/2</sup> × 5 <sup>3/5</sup>    |
| <b>4</b> M                   | Normal(2272)        | 7                           | 199                  | $19 \times 14 / 7^{1/2} \times 5^{3/5}$          |
| <b>2</b> M                   | Normal(1600)        | 15                          | 394                  | 13 × 10 / 5 <sup>1/3</sup> × 4                   |
| PC                           | PC<br>screen(1024)  | 37                          | 961                  | 9 × 7 / 3 <sup>1/2</sup> × 2 <sup>1/2</sup>      |
| TV                           | TV screen(640)      | 77                          | 1913                 | $5 \times 4 / 2 \times 1^{1/2}$                  |
| TV TV                        | TV movie 640        | 16 s                        | 7 min. 6 s           | —                                                |
| <b>'</b>                     | Small size 320      | 1 min.                      | 26 min. 33 s         | —                                                |
| <b>₩</b> *<br>LP             | Smaller size<br>160 | 2 min. 26 s                 | 1 h. 3 min. 35 s     | —                                                |

\* All figures are approximate. Maximum total movie length and number of pictures that can be stored varies with make of memory card and, in the case of JPEG images, with the type of scene recorded. If memory remains for more than 9999 pictures, exposure count display will show 9999.

#### Restrictions on Camera Settings (👿 65)

Restrictions apply to the following settings in 💼 (auto) mode:

| Flash mode    | Flash turns off at <b>Continuous</b> settings other than <b>Single</b> or when <b>BSS</b> is on. Original mode is restored when <b>Single</b> is selected or <b>BSS</b> is turned off.                                                                                                    |
|---------------|----------------------------------------------------------------------------------------------------|
| Self timer    | If self-timer is on, only one shot will be taken when shutter is released, regardless of settings chosen for <b>Continuous</b> and <b>BSS</b> . Original <b>Continuous</b> and <b>BSS</b> settings are restored when picture is taken or self-timer is turned off.                         |
| Continuous    | Selecting <b>Multi-shot 16</b> turns <b>BSS</b> off. Original <b>BSS</b> setting is not restored when <b>Single</b> is selected.                                                                                                    |
| BSS           | <b>Continuous</b> is set to <b>Single</b> when <b>BSS</b> is on. Original setting is not restored when <b>BSS</b> is turned off.                                                                                                    |
| White balance | White balance is set to <b>Auto</b> and cannot be adjusted when<br><b>Black-and-white</b> , <b>Sepia</b> , or <b>Cyanotype</b> is selected for <b>Color</b><br><b>Options</b> . Original white balance is restored when <b>Standard</b><br><b>color</b> or <b>Vivid color</b> is selected. |

#### **Image File and Folder Names**

Pictures and movies are assigned file names with three parts: a four letter identifier, a four-digit file number assigned automatically by the camera in ascending order, and a three-letter extension (e.g., "DSCN0001.JPG").

| Originals     | Identitier | Extension |
|---------------|------------|-----------|
| Still picture | DSCN       | .JPG      |
| Movie         | DSCN       | .MOV      |

| Copies          | Identitier | Extension |
|-----------------|------------|-----------|
| Cropped copy    | RSCN       | .JPG      |
| Small copy      | SSCN       | .JPG      |
| D-lighting copy | FSCN       | .JPG      |

**Technical Notes** 

Pictures are stored in folders named with a three-digit folder number followed by a five-character identifier: "P\_" plus a three-digit sequence number for pictures taken using panorama assist (e.g, "101P\_001"; **W** 30) and "NIKON" for all other pictures (e.g, "100NIKON"). Folders can hold up to 200 pictures; if a picture is taken when the current folder contains 200 pictures, a new folder will be created by adding one to the current folder number. If a picture is taken when the current folder is numbered 9999 and contains 200 pictures or a picture numbered 9999, no further pictures can be taken until the medium is formatted (**W** 63) or a new memory card inserted.

Files copied using **Copy>Selected images** are copied to the current folder, where they are assigned new file numbers in ascending order starting from the largest file number in memory. **Copy>All images** copies all folders from the source device; file names do not change but new folder numbers are assigned in ascending order starting from the largest folder number on the destination device (**W** 75).

#### Copies (<u> </u>39, 40, 74, 75)

Copies created using crop (**W** 39), D-lighting (**W** 40), and small picture (**W** 74) have the same transfer marking as the original but are not marked for printing or protection. Copies created using **Copy** (**W** 75) have the same protection marking as the original but are not marked for printing or transfer. The crop and small picture options cannot be used with copies created with crop or small picture; D-lighting is not available with copies created with D-lighting.

#### Time Zones (<u> </u>9, 57)

The camera supports the time zones listed below. Increments of less than one hour are not supported; when travelling to or from destinations at half- or quarter-hour increments from Greenwich Mean Time (GMT), such as Afghanistan, Central Australia, India, Iran, Nepal, or Newfoundland, set the camera clock to local time (**W** 9, 57).

| GMT +/- | Location                                      | GMT +/- | Location                              |
|---------|-----------------------------------------------|---------|---------------------------------------|
| -11     | Midway, Samoa                                 | +1      | Madrid, Paris, Berlin                 |
| -10     | Hawaii, Tahiti                                | +2      | Athens, Helsinki                      |
| -9      | Alaska, Anchorage                             | +3      | Moscow, Nairobi                       |
| -8      | PST (PDT): Los Angeles,<br>Seattle, Vancouver | +4      | Abu Dhabi, Dubai                      |
| -7      | MST (MDT): Denver, Phoe-<br>nix, La Paz       | +5      | Islamabad, Karachi                    |
| -6      | CST (CDT): Chicago, Hous-<br>ton, Mexico City | +6      | Colombo, Dhaka                        |
| -5      | EST (EDT): New York, Tor-<br>onto, Lima       | +7      | Bangkok, Jakarta                      |
| -4      | Caracas, Manaus                               | +8      | Beijing, Hong Kong (HK),<br>Singapore |
| -3      | Buenos Aires, São Paulo                       | +9      | Tokyo, Seoul                          |
| -2      | Fernando de Noronha                           | +10     | Sydney, Guam                          |
| -1      | Azores                                        | +11     | New Caledonia                         |

**Technical Notes** 

| GMT +/- | Location           | GMT +/- | Location       |
|---------|--------------------|---------|----------------|
| ±0      | London, Casablanca | +12     | Auckland, Fiji |

#### 

An MH-71 battery charger and rechargeable EN-MH1 NiMH batteries are provided with the camera in some regions and are also available as options (**W** 76). NiMH batteries may suffer a temporary drop in capacity if charged after long periods of disuse or before being fully discharged. They will return to normal after being refreshed a few times as described below.

- 1 Insert both batteries into the charger (😈 6).
- 2 Press the REFRESH button until the REFRESH lamp lights and close the lid. The REFRESH lamp turns off when the batteries are fully discharged. The batteries can now be removed or left in the MH-71 to recharge (**W** 6). Unplug the charger after removing the batteries.

To resume charging before the batteries are fully discharged, or to refresh the batteries once charging has begun, press the REFRESH button for about two seconds. Batteries that retain a charge for only short periods after being refreshed have reached the end of their working life and can no longer be used.

# Specifications

# Nikon COOLPIX L4 Digital Camera

| Туре                          | Compact digital camera                                                                                   |  |
|-------------------------------|----------------------------------------------------------------------------------------------------|--|
| Effective pixels              | 4.0 million                                                                                              |  |
| CCD                           | 1/2.5-in. CCD; total pixels: 4.23 million                                                                |  |
| lmage size<br>(pixels)        | 2272 × 1704 (2272★, 2272) • 1024 × 768 (1024)     1600 × 1200 (1600) • 640 × 480 (640)                   |  |
| Lens                          | Zoom-Nikkor with 3× optical zoom                                                                         |  |
| Focal length                  | F=6.3–18.9 mm (35-mm [135] camera-format equivalent:<br>38–114 mm)                                       |  |
| f/-number                     | f/2.8-f/4.9                                                                                              |  |
| Construction                  | 7 elements in 6 groups                                                                                   |  |
| Digital zoom                  | Up to 4× (35-mm [135] camera-format equivalent: 456 mm)                                                  |  |
| Autofocus (AF)                | Contrast-detect AF                                                                                       |  |
| Focus range<br>(from lens)    | Approximately 30 cm (1 ft.) $-\infty$<br>Macro close-up mode: Approximately 4 cm (1.6 in.) $-\infty$ (W) |  |
| Focus-area                    | Center                                                                                                   |  |
| Monitor                       | 2.0 in., 115,000-dot, TFT LCD monitor with brightness adjustment                                         |  |
| Approximate<br>frame coverage | Shooting mode: 97% horizontal and 97% vertical<br>Playback: 100% horizontal and 100% vertical            |  |
| Storage                       |                                                                                                    |  |
| Media                         | Internal memory (approx.10 MB); SD (Secure Digital) memory cards                                         |  |
| File system                   | DCF, Exif 2.2, and DPOF compliant                                                                        |  |
| File formats                  | Compressed: JPEG-baseline-compliant<br>Movies: QuickTime                                                 |  |
| Exposure                      |                                                                                                    |  |
| Metering                      | Matrix, center-weighted                                                                                  |  |
| Exposure con-<br>trol         | Programmed auto exposure with exposure compensation (-2.0-+2.0EV in steps of 1/3EV)                      |  |
| Range                         | W: +1.0-+17.1EV, T: +2.7-+18.8EV                                                                         |  |

| Shutter                   | Mechanical and charge-coupled electronic shutter                                                                                                  |
|---------------------------|----------------------------------------------------------------------------------------------------|
| Speed                     | 4–1/3000 s                                                                                                    |
| Aperture                  | Magnetically controlled                                                                                                    |
| Range                     | f/2.8 and f/4.9 (W)                                                                                                    |
| ISO sensitivity           | Approximately equivalent to ISO 50 (auto gain to ISO 200)                                                                                         |
| Self-timer                | Approximately 10 s                                                                                                    |
| Built-in flash            |                                                                                                    |
| Range (approx.)           | W: 0.4–3.0 m/1 ft. 4 in.–9 ft. 10 in.<br>T: 0.4–1.7 m/1 ft. 4 in.–5 ft. 7 in.                                                                     |
| Sync method               | Sensor flash system                                                                                                    |
| I/O terminals             | Video out/digital IO (USB)                                                                                                    |
| Interface                 | USB                                                                                                    |
| Video output              | Can be selected from NTSC and PAL                                                                                                    |
| Supported<br>languages    | Chinese (Simplified and Traditional), Dutch, English, French,<br>German, Italian, Japanese, Korean, Russian, Spanish, Swedish                     |
| Power sources             | <ul> <li>Two AA alkaline, oxyride, or lithium batteries</li> <li>Two rechargeable EN-MH1 NiMH batteries</li> <li>EH-65A AC adapter kit</li> </ul> |
| Battery life              | Approximately 250 shots with alkaline, 600 shots with lith-<br>ium, or 450 shots with EN-MH1 batteries*                                           |
| Approximate<br>dimensions | 86.5 × 60.5 × 34.5 mm/3.4 × 2.4 × 1.4 in. (W × H × D)                                                                                             |
| Approximate<br>weight     | 115 g (4.1 oz.) without battery or memory card                                                                                                    |
| Operating environment     |                                                                                                    |
| Temperature               | 0-+40°C (+32-104°F)                                                                                                    |
| Humidity                  | Less than 85% (no condensation)                                                                                                    |

\* Based on Camera and Imaging Products Association (CIPA) standard for measuring life of camera batteries. Measured at 25°C (77°F); zoom adjusted with each shot, flash fired with every other shot, image mode set to NORMAL.
Unless otherwise stated, all figures are for a camera with fully-charged EN-MH1 batteries operated at an ambient temperature of 25°C (77°F).

| MH-71 Battery Charger (Option; Supplied with Camera in Some Regions) |                                                 |
|----------------------------------------------------------------------|-------------------------------------------------|
| Rated input                                                          | AC 100–240 V, 0.11–0.065 A, 50/60 Hz            |
| Charging out-                                                        | DC 1.2 V/2000 mA                                |
| ρυτ                                                                  |                                                 |
| Applicable bat-<br>teries                                            | Nikon EN-MH1 rechargeable Ni-MH batteries       |
| Discharge time                                                       | Approximately 5 hours                           |
| Charging time                                                        | Approximately 2.5 hours                         |
| Operating tem-<br>perature                                           | 5–35°C (+41–95°F)                               |
| Approximate<br>dimensions                                            | 70 × 79 × 30 mm/2.8 × 3.1 × 1.2 in. (W × H × D) |
| Length of cord                                                       | Approximately 1800 mm (70.9 in.)                |
| Approximate<br>weight                                                | 110 g (3.9 oz.), excluding power cable          |

## Specifications

Nikon will not be held liable for any errors this manual may contain. The appearance of this product and its specifications are subject to change without notice.

### EN-MH1 NiMH Batteries

The capacity of NiMH batteries will drop if they are charged repeatedly without first being fully discharged. The batteries will return to normal once fully discharged. Note that NiMH batteries gradually lose their charge when not in use; refresh the batteries immediately before use.

# Index

Symbols 🔘 🛈 Zoom button **(**help), 3, 55 (thumbnail), 3, 38  $\mathbf{Q}$  (playback zoom), 3, 39 **(**auto) mode, 3, 13 (playback) button, 3, 17, 37 **Flash mode**, 3, 18 Macro close-up mode, 3, 22 (delete) button, 3, 17, 38 🔭 (movie) mode, 3, 33 🕉 Self-timer, 3, 20 D-lighting, 3, 40 **SCENE** (scene) mode, 3, 23 MENU button, 3, 53

# A

Accessories, 76 **AE-L**, 31 AF● (auto-focus) indicator, 15 Assist modes, 24 **Auto off**, 62 Auto-focus mode, 36

## B

Backlit subjects, 7, 18, 30 Battery, ii, iii, 6, 7, 13, 64, 76, 79, 94 Battery camber, 2, 7 Battery camber cover, 2, 7 Battery level indicator, 13, 81 Battery type, 64 Best Shot Selector (BSS), 69 **Black-and-white**, 70 Blur, 16, 62, 81, 85 Blur warning, 62 Brightness, 59 BSS (best shot selector), 69 Button sound, 61

# С

Camera strap, 2 Clock, 57 Close-up, 22 **Color options**, 70 Computer, 41, 42, 64 Connector cover, 3, 41, 42, 47 Copy, 39, 40, 75 Cropping picture, 39 **Cyanotype**, 70

## D

Date, 57 Date and time printing, 60 Date counter, 60 Date imprint, 52, 60 DCF (Design rule for Camera File System), 89 Default setting, 88 Delete, 73 Deleting picture, 17, 38, 73 D-lighting, 40 DPOF (Digital Print Order Format), 50, 89

### E

E-mail, 66 Error messages, 81 Exif 2.2, 89 Exposure compensation (Exp. +/-), 68 Extension, 92

#### F

Face-priority AF, 26 Fill flash, 18 Firmware, 64 Firmware version, 64 Flash, 18, 88, 90 Flash lamp, 3, 19 Flash mode, 18, 90 Focus, 4, 15, 36 area, 15 indicator, 15 lock, 16 mode, 36 Format, 12, 63 Format card, 63 Format memory, 63 Framing, 14, 24 assist, 24 guide, 24 Framing assist, 24

### Н

Help, 55

### I

Image mode, 65 Indoor photography, 29 Interface, 64 Internal memory capacity, 91 format, 63 icon, 4

#### J

JPEG, 92

### L

Landscape, 27, 29 Language, 9, 63 Lens, 2, 79

## М

Macro close-up, 22 Memory card approved, 76 capacity, 91 formatting, 63 icon, 4 inserting, 11 slot, 12 slot cover, 3, 12 MENU button, 3, 53 Menus, 53, 57 Mode selector, 3, 13, 23, 33 Monitor, 3, 4, 13, 17, 80 Monitor settings, 59 Movie menu, 35 Movies, 33 recording, 35 viewing, 34 Moving subjects, 68 Multi selector, 3, 9, 54

### Ν

Night photography, 18, 28 Night portrait assist, 28 Noise reduction, 16 NTSC, 41 Number of exposures remaining, 13

## Ρ

PAL, 41, 64 Panorama, 30 Paper size, 50 PictBridge, 46, 89 PictureProject, 1, 42, 43 Playback, 37 button, 3, 17, 37 full-frame, 37 menu, 71 movies, 34 on TV, 41 Playback, 38 zoom, 39 Playback menu, 71 Portrait, 25, 28 Power cord channel cover, 2, 76 Power switch, 2, 13 Power-on lamp, 2, 13 **Print set**, 52, 71 **Print size**, 49, 91 Printing pictures, 46 **Protect**, 73

## R

Reset all, 64, 88

## S

Scene mode, 23 BACK LIGHT (2), 30 BEACH/SNOW (P), 29 CLOSE UP ( , 29 COPY ( ), 30 DUSK/DAWN (
), 29 FIREWORKS SHOW (::::), 30 LANDSCAPE (), 27 MUSEUM (<u></u>), 30 NIGHT LANDSCAPE ( , 29 NIGHT PORTRAIT ( 28 PANORAMA ASSIST (口), 30 PARTY/INDOOR (💥 ), 29 PORTRAIT ( 🗶 ), 25 SUNSET (🚢), 29 Self timer, 20, 92 Self-timer lamp, 2, 21 Sepia, 70 Setup menu, 53, 56 Shooting menu, 53 Shutter-release button, 2, 16 Slide show, 72 Small pic. (small picture), 74

Smear, 80 Sound settings, 61 Sports assist, 27 Strap, 2 Support information, 1

### Т

Television, 41 Thumbnail playback, 38 Time zone, 57 Transfer mark, 43, 64, 73 pictures for, 73 transfer, 42 Transfer mark, 43 **Transfer marking**, 73 Tripod, 3

### U

USB cable, 42, 47, 64 connection, 42, 47, 64 connector, 3 **USB**, 64

### V

Video cable, 41 Video mode, 64 Video-out connector, 3, 41 Vivid color, 70

#### W

Welcome screen, 57 White balance, 66, 92 White balance preset, 66

#### Ζ

Zoom button, 3, 14 digital, 14 indicator, 4, 14 optical, 14 playback, 39

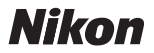

No reproduction in any form of this manual, in whole or in part (except for brief quotation in critical articles or reviews), may be made without written authorization from NIKON CORPORATION.

NIKON CORPORATION Fuji Bldg., 2-3 Marunouchi 3-chome, Chiyoda-ku,Tokyo 100-8331, Japan Printed in Belgium YP6B01(11) 6MA15611--